# **TOMSROM 1**

A SURVEYING MODULE FOR THE HP-41 WITH EXTENDED FUNCTIONS / MEMORY

## MANUAL

By Thomas A. Bruns, L.S.

## **TOMSROM** 1

#### A SURVEYING MODULE

#### FOR THE HP-41 WITH EXTENDED FUNCTIONS / MEMORY

### MANUAL

By Thomas A. Bruns, L.S. P. O. Box 3692 Santa Rosa, CA 95402

Copyright 1986

All rights reserved. This manual and accompanying module may not be reproduced, either in whole or in part, without the written consent of the author.

The material in this manual and module is supplied without representation or warranty of any kind. The author assumes no responsibility and shall have no liability, consequential or otherwise, arising from the use of any material contained in this manual and module.

## **TABLE OF CONTENTS**

| A Word About                          | 1  |
|---------------------------------------|----|
| Functions                             | 3  |
| Coordinate Management                 | 7  |
| Driver Programs                       |    |
| Coordinate Geometry                   | 20 |
| Traverse with Compass Rule Adjust     | 33 |
| Coordinate Transformation             | 44 |
| Successive Points and Radial Stakeout | 51 |
| Intersections                         | 56 |
| Subroutines                           | 64 |

#### A WORD ABOUT ...

This module requires extended functions/memory to operate properly.

#### CAUTION

Always turn the HP-41 off before inserting or removing any plug-in extentions or accessories. Failure to turn the HP-41 off could damage both the calculator and the accessory.

#### **KEY NOTATION**

| KEYS                | DESCRIPTION                                                                                                    |
|---------------------|----------------------------------------------------------------------------------------------------|
| [SHIFT]             | The gold key on the calculator.                                                                                                    |
| [CHS]<br>[FIX]      | A keyboard function.<br>A shifted keyboard function.                                                                                                    |
| [HMS+] or<br>[INV]  | A non-keyboard function. To execute it, press [XEQ] [ALPHA] HMS+<br>[ALPHA]. Optionally, you can assign functions to a User key. Shifted<br>Alpha-keyboard characters are shown on the back of the calculator. |
| [A]<br>[b]          | A local Alpha label. Keys A-J.<br>A shifted local Alpha label. Keys a-e.                                                                                                    |
| [XEQ] CDM<br>or CDM | A global label. To execute it, press [XEQ] [ALPHA] CDM [ALPHA].<br>Optionally, you can assign global labels to a User key. Shifted<br>Alpha-keyboard characters are shown on the back of the calculator.       |

#### **KEY ASSIGNMENTS**

The module makes no key assignments. Do not assign programs and functions to the local Alpha labels, that is keys A-E, H-J, and a-e. I would advise assigning [X <> Y] to its own key, it will work faster.

#### SIZE

When necessary the programs in this module check for, and if necessary set, a minimum size of 19 registers.

#### STACK

When a program prompts for data input try not to disturb the stack as it may contain temporary data.

#### TONES

If you do not wish the calculator to emit any tones or beeps clear flag 26 at turn on.

#### CONFLICTS WITH OTHER ROMS AND PROGRAMS

This module uses the XROM number 06, this conficts with the HP circuits pac. Functions and global labels used in this module:

| TONSRON 1     | ۲%            |
|---------------|---------------|
| HMS+          | *?            |
| HMS/          | *\$           |
| Ha            | *D?           |
| R*P           | * <b>*</b> C¥ |
| F-N           | HZ            |
| H-F           | *P1           |
| P#R           | <b>1</b> P2   |
|               | <b>TEA</b>    |
| 2N            | '>            |
| 18-9          | THFL          |
| * <b>A</b> -B | TCDM          |
| TNV           | 'Sc           |
| rpo           | 'Rc           |
| TEL?          | *TCA          |
| THG           | "CG           |
| 17            | <b>.</b> 66   |
| 102           | ™thd          |
| 781           | 'CRT          |
| 113           | 'CTC          |
| 104           | 'SSP          |
| 129           | *RS0          |
| <br>*         | 'INTS         |
| •             |               |

## **FUNCTIONS**

The new functions in this module are programmable and will consume two bytes of program memory when used in a program. You may wish to assign some functions to a User key.

#### [INV] INVerse

This function does an inverse from the coordinates contained in the stack. The function also sets the degree mode.

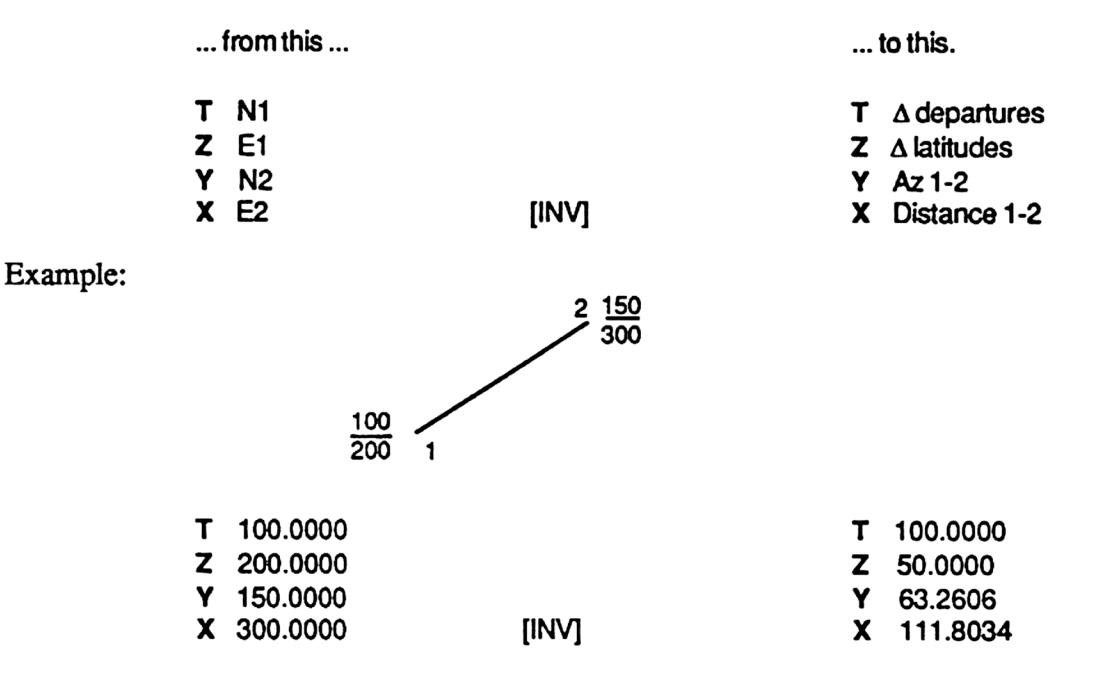

| INPUT                    | KEYS                                                              | DISPLAY                                                                        | COMMENTS                                                                                   |
|--------------------------|-------------------------------------------------------------------|--------------------------------------------------------------------------------|--------------------------------------------------------------------------------------------|
| 100<br>200<br>150<br>300 | [ENTER]<br>[ENTER]<br>[ENTER]<br>[INV]<br>[RDN]<br>[RDN]<br>[RDN] | 100.0000<br>200.0000<br>150.0000<br>111.8034<br>63.2606<br>50.0000<br>100.0000 | Begin<br>distance, review stack<br>azimuth<br>∆ latitudes<br>∆ departures, end of example. |

| [HMS*] | Hours, Minutes, and Seconds multiply. |
|--------|---------------------------------------|
| [HMS/] | Hours, Minutes, and Seconds divide.   |

These functions are used to multiply and divide time and angles specified in the H.MS format by a number in the X-register. The function also sets the degree mode.

| •••• | from this   |                  | to this.          |
|------|-------------|------------------|-------------------|
| т    | 0.0000      |                  | <b>T</b> 0.0000   |
| Ζ    | 0.0000      |                  | Z 0.0000          |
| Υ    | angle (HMS) |                  | <b>Y</b> 0.0000   |
| X    | #           | [HMS*] or [HMS/] | X angle x # (HMS) |

Example: An angle was turned six times, the first angle was 236° 32' 20" and the last angle was 339° 14' 30", what is the mean.

| INPUT   | KEYS     | DISPLAY    | COMMENTS              |
|---------|----------|------------|-----------------------|
| 236.322 | [ENTER]  | 236.3220   | Begin                 |
| 6       | [HMS*]   | 1,419.1400 | -                     |
| 360     | [HMS/]   | 3.5632     | 3 extra circles       |
|         | [LAST X] | 360.0000   |                       |
| 3       | [ [*]    | 1,080.0000 |                       |
| 339.143 | [HMS+]   | 1419.1430  |                       |
| 6       | [HMS/]   | 236.3225   | mean, end of example. |

#### [CLXM] CLear eXtended Memory

This function clears the extended memory. If the function is executed from the keyboard it will display "XM LOST".

[M-F] Meters to Feet [F-M] Feet to Meters

These functions are used to convert meters to feet, and feet to meters. The conversion factor is based on the US survey foot (1200/3937).

- [P\*R] Polar to Rectangular coordinate conversion
- [R\*P] Rectangular to Polar coordinate conversion

The polar/rectangular coordinate conversion functions have been enhanced to accept input and output in an H.MMSS format. the angle outputs are also based on a 360 ° circle as opposed to the  $\pm$  180°. The X-and Y-register values are different than the HP -41 functions. This function also sets the degree mode.

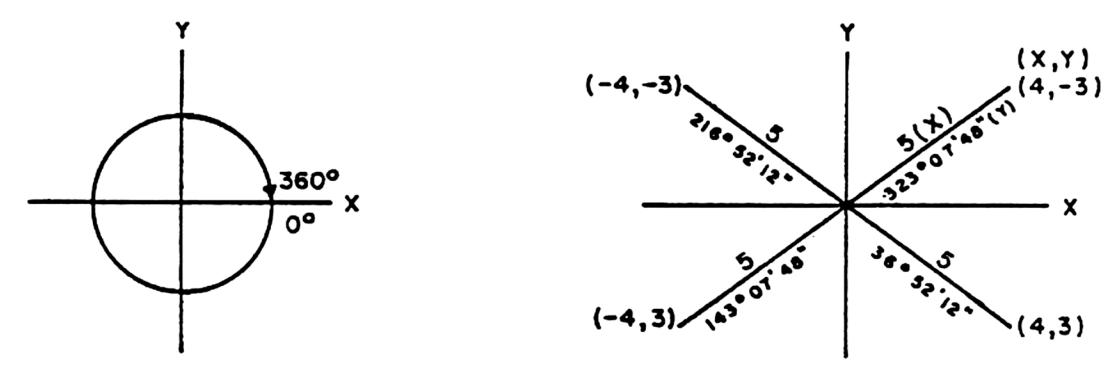

Example: Use the [R\*P] function to compute the distance and angle right for the different offset at station 1+25 and the fire hydrant. Transit is at station 1+00 backsighting station 2+00.

Note: Y-register input= positive for right, negative for left. X-register input= positive for ahead, negative for back.

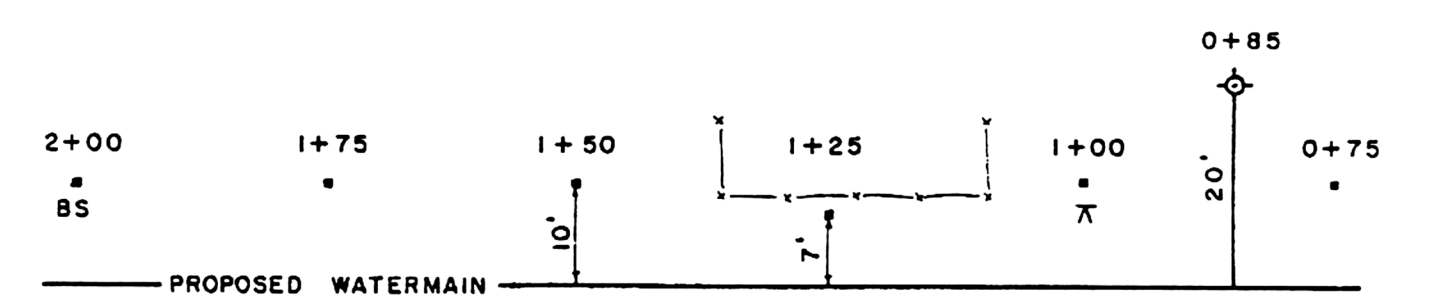

| INPUT | KEYS             | DISPLAY             | COMMENTS                      |
|-------|------------------|---------------------|-------------------------------|
| 3     | [CHS]<br>[ENTER] | -3_<br>-3.0000      | 3' left, 25' ahead            |
| 25    | [R*P]<br>[X<>Y]  | 25.1794<br>353.0926 | distance<br>angle right (HMS) |
| 10    | [ENTER]          | 10.0000             | 10' right, 15' back           |
| 15    | [CHS]            | -15_                |                               |
|       | [R*P]            | 18.0278             | distance                      |
|       | [X<>Y]           | 146.1836            | angle right (HMS)             |

#### [H<sub>4</sub>] Horizontal angle

This function will divide the angle (HMS) in the X-register by two. If the angle in the X-register is a negative value 360° will be added to the angle before division by two. This function also sets the degree mode.

#### Example: What is the mean angle? Direct angle= 261° 21' 50" Reverse angle= 162° 43' 50"

| INPUT   | KEYS          | DISPLAY              | COMMENTS |
|---------|---------------|----------------------|----------|
| 162.435 | [CHS]<br>[H≰] | -162.435<br>261.2155 |          |

#### [MZ] Mean Zenith

This function means a zenith angle from the direct and reverse angles (HMS) in the Y- and X-registers. This function also sets the degree mode.

| from this |                      | t    | o this. |            |
|-----------|----------------------|------|---------|------------|
| т         | 0.0000               |      | т       | 0.0000     |
| Z         | 0.0000               |      | Z       | 0.0000     |
| Y         | Direct zenith (HMS)  |      | Y       | mean (HMS) |
| X         | Reverse zenith (HMS) | [MZ] | X       | sum (HMS)  |

#### [ZN] ZeNith

This function turns a vertical angle or a reverse zenith angle to a direct zenith angle. This function also sets the degree mode. Vertical and direct zenith angles must be less than 45° from the horizontal.

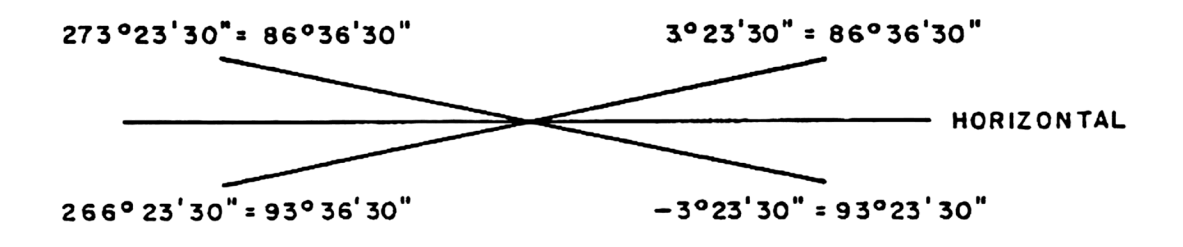

## **COORDINATE MANAGEMENT**

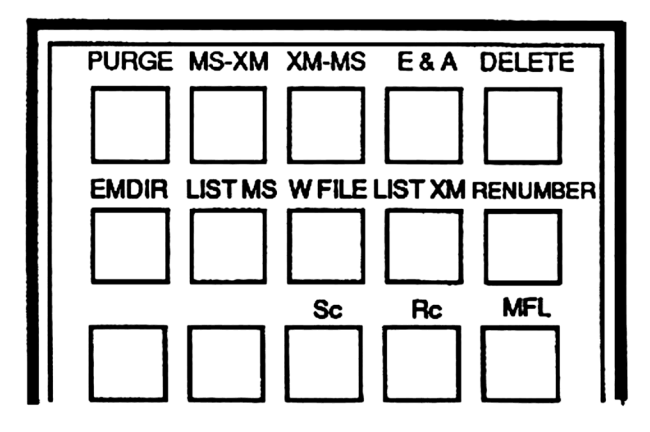

This program is used to manage coordinates and files. The driver programs (CG, INTS, etc.) use the working file for coordinate access. File names are limited to six characters or less. Point numbering is unlimited, but you are limited to the capacity of the calculator. Extended memory files consist of consecutive blocks of point numbers. A mass storage device refers to the HP cassette drive (82161) or the HP disc drive (9114).

#### POINT NUMBER CAPACITIES

#### NO CAN DO'S

Basic extended memory = 61 points One extended memory module = 180 points Two extended memory modules = 299 points Nonexistent files Out of range point numbers To point less than from point number

#### FILE STRUCTURE

#### **EXTENDED MEMORY FILE**

#### MASS STORAGE FILE

| #                                                  | CONTENTS                                                                                                    |
|----------------------------------------------------|----------------------------------------------------------------------------------------------------|
| 00<br>01<br>02<br>03<br>04<br>05<br>06<br>07<br>08 | File name <6 char.<br>Beginning pt #-1<br>N beg pt #<br>E beg pt #<br>N beg pt # +1<br>E beg pt # +1<br>N beg pt # +2<br>E beg pt # +2<br>etc. |
|                                                    |                                                                                                    |

| #  | CONTENTS |
|----|----------|
| 00 | N1       |
| 01 | E1       |
| 02 | N2       |
| 03 | E2       |
| 04 | N3       |
| 05 | E3       |
| 06 | N4       |
| 07 | E4       |
| 08 | etc.     |

#### [J] MFL Label MFL Make FiLe

This key and program are used to create files to store coordinates. File names must be six characters or less. This program may be executed from the coordinate management program or executed by its own global label.

| STEP    | INSTRUCTIONS                                                                                                    | INPUT | KEYS                          | DISPLAY                             |
|---------|----------------------------------------------------------------------------------------------------|-------|-------------------------------|-------------------------------------|
| 1<br>1a | Begin.<br>Select MFL key. <b>OR</b><br>Begin using the global label.                                                                                                    |       | (XEQ) CDM<br>[J]<br>[XEQ] MFL | CDM*SLCT KEY:<br>XM B MS<br>XM B MS |
| 2<br>2a | Choose type of file to be created:<br>To create a file in the extended memory.<br>(This is also the default file created if<br>[R/S] is pressed without prior data entry<br>after step 1.) |       | [A]                           | FL NAME?                            |
| 2b      | To create a file in both the extended memory<br>and in a mass storage device. (Both files will<br>be created with the same name and begin with<br>point number one.)                       |       | [B]                           | FL NAME?                            |
| 2c      | To create a file in a mass storage device.                                                                                                    |       | [C]                           | FL NAME?                            |
| 3       | Input the desired file name. (The file name must be six characters or less.)                                                                                                    | "ABC" | [R/S]                         | NO OF PTS?                          |
| 4       | Input the number of points you wish the file to hold. If you chose step 2b or 2c go to step 6.                                                                                             | #     | [R/S]                         |                                     |
| 5       | Input the point number you wish the extended<br>memory file to begin with. (Defaults to point<br>number one if [R/S] is pressed without prior<br>data entry.)                              | #     | [R/S]                         | XM BEG PT?                          |
| 6       | The calculator will beep if the file or files were successfully created. The extended memory file created will become the working file.                                                    |       |                               |                                     |
| 7       | If you began the program as in step 1 you will return to the coordinate management program.                                                                                                |       |                               | CDM*SLCT KEY                        |
| 7a      | If you began the program as in step 1a and flag 2 is clear you may restart the program with [R/S].                                                                                         |       | [R/S]                         | XMBMS                               |

Example 1: Create a 25 point file, beginning with point 1, called "ABC" in the extended memory. This file is the working file for many of the examples in this manual.

| INPUT       | KEYS                                                      | DISPLAY                                                                           | COMMENTS                 |
|-------------|-----------------------------------------------------------|-----------------------------------------------------------------------------------|--------------------------|
| "ABC"<br>25 | [XEQ] <b>CDM</b><br>[J]<br>[A]<br>[R/S]<br>[R/S]<br>[R/S] | CDM*SLCT KEY:<br>XM B MS<br>FL NAME?<br>NO OF PTS?<br>XM BEG PT?<br>CDM*SLCT KEY: | Begin<br>end of example. |

Example 2: Create a 25 point file, beginning with point 101, called "86-2" in the extended memory. Look on the back of the calculator for [SHIFT] ALPHA characters.

| INPUT               | KEYS                                                 | DISPLAY                                                              | COMMENTS                                    |
|---------------------|------------------------------------------------------|----------------------------------------------------------------------|---------------------------------------------|
| "86-2"<br>25<br>101 | [XEQ] MFL<br>[A]<br>[R/S]<br>[R/S]<br>[R/S]<br>[R/S] | XM B MS<br>FL NAME?<br>NO OF PTS?<br>XM BEG PT?<br>"86-2"<br>XM B MS | Begin, use global label.<br>end of example. |

The next examples require a mass storage device.

Example 3: Create a 50 point file called "86-3" in both the extended memory and in a mass storage device. (Cassette drive or disc drive.)

| INPUT        | KEYS                                             | DISPLAY                                                             | COMMENTS                 |
|--------------|--------------------------------------------------|---------------------------------------------------------------------|--------------------------|
| "86-3"<br>50 | [XEQ] <b>CDM</b><br>[J]<br>[B]<br>[R/S]<br>[R/S] | CDM*SLCT KEY:<br>XM B MS<br>FL NAME?<br>NO OF PTS?<br>CDM*SLCT KEY: | Begin<br>end of example. |

Example 4: Create a 1000 point file called "86-4" in a mass storage device.

| INPUT          | KEYS                                             | DISPLAY                                                             | COMMENTS                 |
|----------------|--------------------------------------------------|---------------------------------------------------------------------|--------------------------|
| "86-4"<br>1000 | [XEQ] <b>CDM</b><br>[J]<br>[C]<br>[R/S]<br>[R/S] | CDM*SLCT KEY:<br>XM B MS<br>FL NAME?<br>NO OF PTS?<br>CDM*SLCT KEY: | Begin<br>end of example. |

#### [A] EMDIR

This key merely executes the extended function [EMDIR] the extended memory file directory. It can be used to select a working file. The HP-41CX [EMDIR] works differently than the extended functions [EMDIR], refer to your HP-41 manual for more information on [EMDIR].

#### [a] PURGE

This key is used when you wish to purge the working file from the extended memory. Any file in the extended memory may be selected as the working file by using [EMDIR].

| STEP | INSTRUCTIONS                                                                                                    | INPUT | KEYS      | DISPLAY         |
|------|----------------------------------------------------------------------------------------------------|-------|-----------|-----------------|
| 1    | Begin.                                                                                                    |       | [XEQ] CDM | CDM*SLCT KEY:   |
| 2    | Select the purge key.                                                                                                    |       | [a]       | PURGE: "FILE"?Y |
| 3    | The program will ask if you wish to purge<br>the working file. You have ten seconds to<br>answer this question, the program will default<br>to a no answer if ten seconds passes. If the<br>answer is yes press the "Y" key and the file<br>will be purged, if the answer is no press any<br>key except the "Y" key and the file will not be<br>purged. |       |           |                 |
| 4    | The program will then execute a [EMDIR] to<br>establish a new working file. The program<br>will return to the coordinate management<br>program if the [EMDIR] is allowed to run to<br>completion.                                                                                                    |       |           | CDM*SLCT KEY:   |

#### [C] W FILE

This key will put into the ALPHA register and display the beginning point, the last point, and the name of the working file. Press [R/S] to return to the coordinate management prompt.

ALPHA: "101-125\*ABC" This indicates the working file is called "ABC" and contains points 101 to 125.

#### [d] E&A (Enter and Assign)

This key will store coordinates, by point number, in the working file of the extended memory. This key is also available in all the driver programs.

| STEP | INSTRUCTIONS                                                                                                    | INPUT | KEYS           | DISPLAY                             |
|------|----------------------------------------------------------------------------------------------------|-------|----------------|-------------------------------------|
| 1    | Begin.                                                                                                    |       | [XEQ] CDM      | CDM*SLCT KEY                        |
| 2    | Select the enter and assign key.                                                                                                    |       | [d]            | NEW PT NO?                          |
| 3    | Input desired point number.                                                                                                    | Pt#   | [R/S]          | N?                                  |
| 4    | Input northing of point.                                                                                                    | N     | [R/S]          | E?                                  |
| 5    | Input easting of point.                                                                                                    | E     | [R/S]          | NEW PT NO?                          |
| 6    | If you have more coordinates to store go<br>to step 3; if you are finished storing<br>coordinates press [R/S] without prior<br>data entry after any prompt to return to<br>the coordinate management program. |       | [R/S]          | CDM*SLCT KEY                        |
| 7    | If the point number has already been<br>used you will hear a tone and see:<br>You can either input a new point number,<br>or press [R/S] without prior data entry<br>to use the point number again.           | Pt#   | (R/S)<br>(R/S) | #. USED<br>NEW PT NO?<br>NEW PT NO? |
| 8    | If you hear a tone and see:<br>This means the point number does not fall<br>within the point range of the working file.                                                                                       |       |                | Pt #-Pt #*Pt #                      |
|      | Input a point number that does.                                                                                                    | Pt#   | [R/S]          | NEW PT NO?                          |

#### [e] Delete

This key is used when a coordinates are to be deleted from the working file of the extended memory.

| INSTRUCTIONS                                                                                                    | INPUT                                                                                                    | KEYS                                                                                                    | DISPLAY                                                                                                    |
|----------------------------------------------------------------------------------------------------|----------------------------------------------------------------------------------------------------|----------------------------------------------------------------------------------------------------|----------------------------------------------------------------------------------------------------|
| Begin.                                                                                                    |                                                                                                    | [XEQ] CDM                                                                                                    | CDM*SLCT KEY:                                                                                                    |
| Select the delete key.                                                                                                    |                                                                                                    | [e]                                                                                                    | XM BEG PT?                                                                                                    |
| Input the beginning point to be deleted.                                                                                                    | Pt#                                                                                                    | [R/S]                                                                                                    | TO PT NO?                                                                                                    |
| Input the last point to be deleted.<br>(If you wish only one point to be deleted<br>press [R/S] without prior data entry.)                                        | Pt#                                                                                                    | [R/S]                                                                                                    | CDM*SLCT KEY:                                                                                                    |
| If the last point number is less than the<br>beginning point number a tone will sound<br>and "NO CAN DO" will be displayed and no<br>coordinates will be deleted. |                                                                                                    |                                                                                                    | NO CAN DO<br>CDM*SLCT KEY:                                                                                                    |
|                                                                                                    | INSTRUCTIONS<br>Begin.<br>Select the delete key.<br>Input the beginning point to be deleted.<br>Input the last point to be deleted.<br>(If you wish only one point to be deleted<br>press [R/S] without prior data entry.)<br>If the last point number is less than the<br>beginning point number a tone will sound<br>and "NO CAN DO" will be displayed and no<br>coordinates will be deleted. | INSTRUCTIONSINPUTBegin.Select the delete key.Input the beginning point to be deleted.Pt #Input the bast point to be deleted.Pt #(If you wish only one point to be deleted press [R/S] without prior data entry.)Pt #If the last point number is less than the beginning point number a tone will sound and "NO CAN DO" will be displayed and no coordinates will be deleted.Input the last point number a tone will sound and "NO CAN DO" will be displayed and no coordinates will be deleted. | INSTRUCTIONSINPUTKEYSBegin.[XEQ] CDMSelect the delete key.[e]Input the beginning point to be deleted.Pt #Input the last point to be deleted.Pt #(If you wish only one point to be deletedPt #[R/S] without prior data entry.)If the last point number is less than the<br>beginning point number a tone will sound<br>and "NO CAN DO" will be displayed and no<br>coordinates will be deleted. |

#### [E] Renumber

This key is used to change the point number of coordinates within the working file of the extended memory. The old point number is not deleted.

| STEP | INSTRUCTIONS                                                                                                    | INPUT | KEYS      | DISPLAY       |
|------|----------------------------------------------------------------------------------------------------|-------|-----------|---------------|
| 1    | Begin                                                                                                    |       | [XEQ] CDM | CDM*SLCT KEY  |
| 2    | Select the renumber key.                                                                                                    |       | (E)       | OLD PT NO?    |
| 3    | Input the point number you wish to renumber.                                                                                                    | Pt#   | [R/S]     | NEW PT NO?    |
| 4    | Input the new point number.                                                                                                    | Pt#   | [R/S]     | OLD PT NO?    |
| 5    | If you have more points to renumber go to<br>step 3. If you are finished renumbering press<br>[R/S] without prior data entry after any<br>prompt to return to coordinate management<br>program. |       | [R/S]     | CDM*SLCT KEY: |

#### [D] LIST XM

This key is used to list the coordinates of certain points or all the points in the working file of the extended memory. If the printer is on line they will be printed.

| STEP | INSTRUCTIONS                                                                                                    | INPUT | KEYS                      | DISPLAY                 |
|------|----------------------------------------------------------------------------------------------------|-------|---------------------------|-------------------------|
| 1    | Begin.                                                                                                    |       | [XEQ] CDM                 | CDM*SLCT KEY:           |
| 2    | Select the list extended memory key.<br>The working file's name will be displayed<br>for one second and will be printed if a<br>printer is on line.                                                                                                  |       | [D]                       | FILE: ABC<br>XM BEG PT? |
| 3    | Input the beginning point of the coordinates<br>you wish to view or have printed. (If you<br>wish to list the entire file press [R/S]<br>without prior data entry.)                                                                                  | Pt#   | [R/S]                     | TO PT NO?               |
| 4    | Input the last point you wish to list.<br>If you wish only one point to be listed press<br>[R/S] without prior data entry. (If the last<br>point number is smaller than the beginning<br>point number you will exit the program<br>via "NO CAN DO".) | Pt#   | [R/S]<br>[R/S]*<br>[R/S]* | N#= #<br>E#= #<br>etc.  |
| 5    | The program will return to the coordinate management prompt when finished.                                                                                                    |       |                           | CDM*SLCT KEY:           |

\* This [R/S] not necessary when printer is on line.

#### This key requires a mass storage device on line.

#### [B] LIST MS

This key is used to list coordinates of certain points or all the points in a mass storage file. If the printer is on line they will be printed.

| STEP | INSTRUCTIONS                                                                                                    | INPUT | KEYS                      | DISPLAY                 |
|------|----------------------------------------------------------------------------------------------------|-------|---------------------------|-------------------------|
| 1    | Begin.                                                                                                    |       | [XEQ] CDM                 | CDM*SLCT KEY:           |
| 2    | Select the list mass storage key.                                                                                                    |       | [B]                       | MS FL?                  |
| 3    | Input name of mass storage file.<br>(If you wish to use the name of the working<br>file in the extended memory press [R/S]<br>without prior alpha entry.) The file name<br>will be displayed for one second and will be                        |       |                           |                         |
|      | printed if a printer is on line.                                                                                                    | "ABC" | [R/S]                     | FILE: ABC<br>MS BEG PT? |
| 4    | input the beginning point of the coordinates<br>you wish to view or have printed. (If you wish<br>to view or print the entire file press [R/S]<br>without prior data entry.)                                                                   | Pt#   | [R/S]                     | TO PT NO?               |
| 5    | Input the last point you wish to view or print.<br>If you wish only one point to be listed press<br>[R/S] without prior data entry. (If the last<br>point number is smaller than the beginning<br>point number you will exit via "NO CAN DO".) | Pt#   | [R/S]<br>[R/S]*<br>[R/S]* | N#= #<br>E#= #<br>etc   |
| 6    | This program will not return to the coordinate<br>management program if an entire file was listed.<br>The program will return to the coordinate<br>management program if only a block of points<br>were listed.                                |       |                           | CDM*SLCT KEY:           |

\* This [R/S] not necessary when printer is on line.

#### The following routines require a mass storage device on line.

The routines provide transfer of coordinates from the extended memory to mass storage and visa versa. The routines will use all available data registers for transfer, but will check for a minimum size of 19 registers. The extended memory file last used will become the working file.

#### NO CAN DO'S

Nonexistent files Out of range point numbers To point number less than from point number

#### [c] XM-MS

This key transfers coordinates in extended memory files to mass storage files.

| STEP | INSTRUCTIONS                                                                                                    | INPUT | KEYS      | DISPLAY       |
|------|----------------------------------------------------------------------------------------------------|-------|-----------|---------------|
| 1    | Begin.                                                                                                    |       | [XEQ] CDM | CDM*SLCT KEY: |
| 2    | Select extended memory to mass storage key.                                                                                                    |       | [c]       | XM FL?        |
| 3    | Input name of extended memory file.<br>(Defaults to the working file if [R/S] is<br>pressed without prior alpha entry.)                                                                               | "ABC" | [R/S]     | XM BEG PT?    |
| 4    | Input the extended memory beginning point<br>you wish the transfer to start from.<br>(Defaults to the starting point of the extended<br>memory file if [R/S] is pressed without prior<br>data entry.) | Pt#   | [R/S]     | TO PT NO?     |
| 5    | Input the last point you wish to transfer.<br>(If [R/S] is pressed without prior data entry<br>only one point will be transfered.)                                                                    | Pt#   | [R/S]     | MS FL?        |
| 6    | Input name of mass storage file.<br>(Defaults to the working file's name if [R/S]<br>is pressed without prior alpha entry.)                                                                           | "DEF" | [R/S]     | MS BEG PT?    |
| 7    | Input the beginning point in the mass storage<br>file. (Defaults to the same point number as in<br>step 4 if [R/S] is pressed without prior data<br>entry.)                                           | Pt#   | [R/S]     | STANDBY       |
| 8    | When finished the calculator will beep.                                                                                                    |       |           | CDM*SLCT KEY: |

#### [b] MS-XM

This key transfers coordinates in mass storage files to extended memory files.

| STEP | INSTRUCTIONS                                                                                                    | INPUT | KEYS      | DISPLAY       |
|------|----------------------------------------------------------------------------------------------------|-------|-----------|---------------|
| 1    | Begin.                                                                                                    |       | [XEQ] CDM | CDM*SLCT KEY: |
| 2    | Select mass storage to extended memory key.                                                                                                    |       | [b]       | MS FL?        |
| 3    | Input name of mass storage file.<br>(Defaults to the extended memory working<br>file if [R/S] is pressed without prior alpha<br>entry.)                        | "ABC" | [R/S]     | MS BEG PT?    |
| 4    | Input the beginning point in mass storage you<br>wish transfer to start from. (Defaults to point<br>number one if [R/S] is pressed without data<br>entry.)     | Pt#   | [R/S]     | TO PT NO?     |
| 5    | Input the last point number you wish to<br>transfer. (If [R/S] is pressed without prior<br>data entry only the beginning point is<br>transferred.)             | Pt#   | [R/S]     | XM FL?        |
| 6    | Input name of extended memory file.<br>(Defaults to the working file if [R/S] is<br>pressed without prior alpha entry.)                                        | "DEF" | [R/S]     | XM BEG PT?    |
| 7    | Input the beginning point in the extended<br>memory file. (Defaults to the same point<br>number as in step 4 if [R/S] is pressed<br>without prior data entry.) | Pt#   | [R/S]     | STANDBY       |
| 8    | When finished the calculator will beep.                                                                                                    |       |           | CDM*SLCT KEY: |

#### Available files.

| Extended Memory |         |     | Mass S | Mass Storage |  |  |
|-----------------|---------|-----|--------|--------------|--|--|
| ABC             | 1-25    | - , | 86-4   | 1-1000       |  |  |
| 86-2            | 101-125 |     |        |              |  |  |

Example 1: Transfer points 1-5 in the XM file "ABC" to points 601-605 in the MS file "86-4".

| INPUT                        | KEYS                                                                 | DISPLAY                                                                                                | COMMENTS                 |
|------------------------------|----------------------------------------------------------------------|----------------------------------------------------------------------------------------------------|--------------------------|
| ABC<br>1<br>5<br>86-4<br>601 | [XEQ] <b>CDM</b><br>[C]<br>[R/S]<br>[R/S]<br>[R/S]<br>[R/S]<br>[R/S] | CDM*SLCT KEY:<br>XM FL?<br>XM BEG PT?<br>TO PT NO?<br>MS FL?<br>MS BEG PT?<br>STANDBY<br>CDM*SLCT KEY: | Begin<br>end of example. |

Example 2: Transfer points 101-110 in the MS file "86-4" to points 101-110 in the XM file "86-2".

| INPUT                      | KEYS                                             | DISPLAY                                                                                                | COMMENTS                                      |
|----------------------------|--------------------------------------------------|----------------------------------------------------------------------------------------------------|-----------------------------------------------|
| 86-4<br>101<br>110<br>86-2 | [b]<br>[R/S]<br>[R/S]<br>[R/S]<br>[R/S]<br>[R/S] | CDM*SLCT KEY:<br>MS FL?<br>MS BEG PT?<br>TO PT NO?<br>XM FL?<br>XM BEG PT?<br>STANDBY<br>CDM*SLCT KEY: | Begin, should still be in CDM end of example. |

#### [H] Sc

Label Sc (Store coordinates)

This program can be used from the coordinate management program or by its own global label. The program transfers coordinates from the working file to a file in the mass storage with the same name and point numbers.

| STEP | INSTRUCTIONS                                                                                                    | INPUT | KEYS       | DISPLAY       |
|------|----------------------------------------------------------------------------------------------------|-------|------------|---------------|
| 1    | Begin.                                                                                                    |       | [XEQ] CDM  | CDM*SLCT KEY? |
| 2    | Select store coordinates key.                                                                                   |       | <b>[H]</b> | STANDBY       |
| 3    | When finished the calculator will beep.                                                                         |       |            | CDM*SLCT KEY: |
|      | OR                                                                                                    |       |            |               |
| 1    | Begin. (Can be used as a subroutine.)                                                                           |       | [XEQ] Sc   | STANDBY       |
| 2    | When finished the calculator will beep and stop, or if used as a subroutine will return to the calling program. |       |            |               |

#### Available Files

Extended Memory

Mass Storage

86-4 1-1000

86-4 1-50

Example : Store points 1-50 in the XM file "86-4" to its mass storage file.

| INPUT | KEYS                    | DISPLAY                                   | COMMENTS                 |
|-------|-------------------------|-------------------------------------------|--------------------------|
|       | (XEQ) <b>CDM</b><br>[H] | CDM*SLCT KEY:<br>STANDBY<br>CDM*SLCT KEY: | Begin<br>end of example. |

[I] Rc Label Rc (Recall coordinates)

This program can be used from the coordinate management program or by its own global label. The program transfers coordinates from mass storage to the working file. File names must be the same.

| STEP | INSTRUCTIONS                                                                                                    | INPUT | KEYS            | DISPLAY       |
|------|----------------------------------------------------------------------------------------------------|-------|-----------------|---------------|
| 1    | Begin.                                                                                                    |       | [XEQ] CDM       | CDM*SLCT KEY: |
| 2    | Select recall coordinates key.                                                                                                    |       | [1]             | XM BEG PT?    |
| 3    | Input the point number you wish to become<br>the new beginning point of the working file.<br>(Defaults to point number one if [R/S] is<br>pressed without prior data entry.) | Pt#   | [R/S]           | STANDBY       |
| 4    | When finished the calculator will beep.                                                                                                    |       |                 | CDM*SLCT KEY: |
|      | OR                                                                                                    |       |                 |               |
| 1    | Begin. (Can be used as a subroutine.)                                                                                                    |       | [XEQ] <b>Rc</b> | XM BEG PT?    |
| 2    | Input the point number you wish to become<br>the new beginning point of the working file.<br>(Defaults to point number one if [R/S] is<br>pressed without prior data entry.) | Pt#   | [R/S]           | STANDBY       |
| 3    | When finished the calculator will beep and stop, or if used as a subroutine will return to the calling program.                                                              |       |                 |               |

#### Available files.

| Extended Memory |      | Mass Storage |        |
|-----------------|------|--------------|--------|
| 86-4            | 1-50 | 86-4         | 1-1000 |

Example: Recall MS file "86-4" points 601-650 to the 50 point XM file.

| INPUT | KEYS                             | DISPLAY                                                 | COMMENTS                                      |
|-------|----------------------------------|---------------------------------------------------------|-----------------------------------------------|
| 601   | [XEQ] <b>CDM</b><br>[I]<br>[R/S] | CDM*SLCT KEY:<br>XM BEG PT?<br>STANDBY<br>CDM*SLCT KEY: | Begin, should still be in CDM end of example. |

## **COORDINATE GEOMETRY**

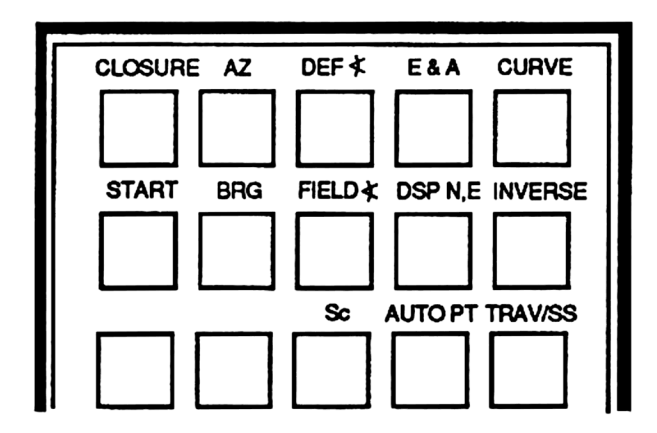

This program is useful for general coordinate geometry problems; traversing, inversing, curved sides, and sideshots.

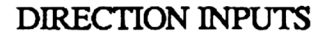

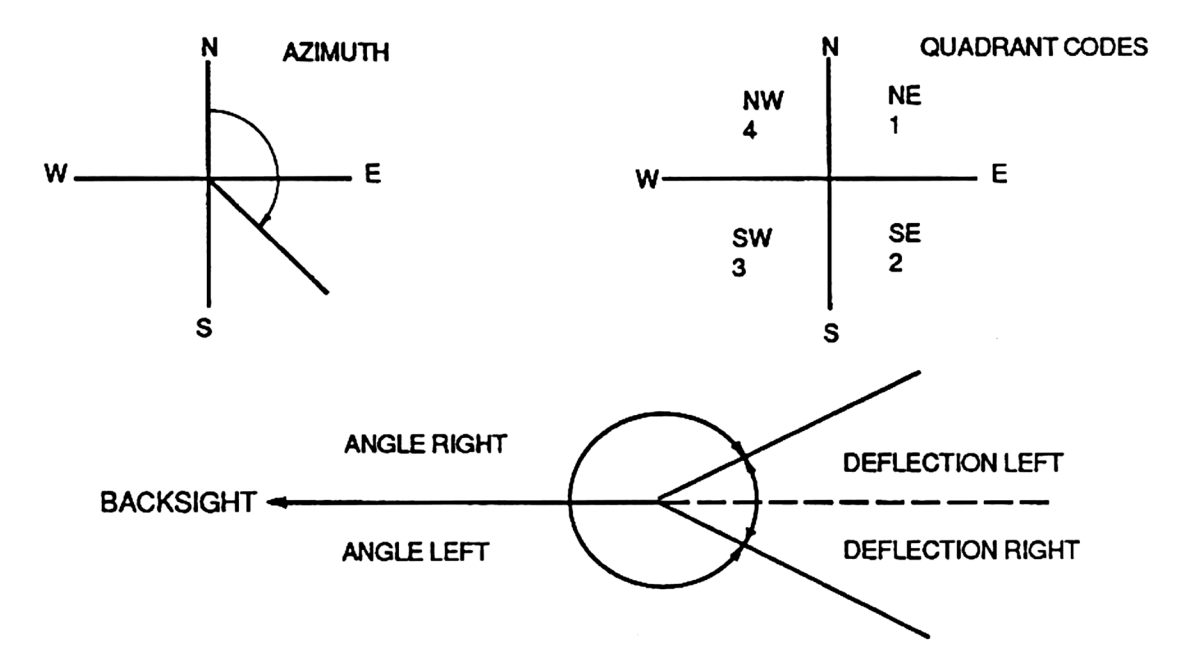

#### DISTANCE INPUT

Along with a variety of distance reductions / conversions, described in the user instructions, the program provides for a user routine for distance input. Your user routine can be used for a scale factor or perhaps a personal EDMI reduction. The user routine must be called Label "UHD" and return with the horizontal distance in the X-register. If your user routine uses local Alpha labels, (the subroutine return stack is cleared when a local Alpha label key is pressed), you can return to CG or TCA by ending your routine with [GTO] Hd.

#### CURVED SIDES

Along with a variety of ways to traverse or inverse a curved side, described in the users instructions, the program provides for a user routine for curve input or a general escape and return to the CG program. The user routine must be called Label "UCV". If your user routine uses local Alpha labels, (the subroutine return stack is cleared when a local Alpha label key is pressed), you can return to CG by ending your routine with [GTO] ee.

#### AREA

The program accumulates area by the equation:

Area = 
$$\sum_{k=1}^{n} Lat_{k} (1/2 Dep_{k} + \sum_{j=1}^{k-1} Dep_{j})$$

| STEP   | INSTRUCTIONS                                                                                                    | INPUT                                                                   | KEYS                                                                            | DISPLAY                                                                                             |
|--------|----------------------------------------------------------------------------------------------------|-------------------------------------------------------------------------|---------------------------------------------------------------------------------|----------------------------------------------------------------------------------------------------|
| 1      | Begin. The working file's name is displayed for one second and printed if printer is on line.                                                                                                    |                                                                         | [XEQ] CG                                                                        | FILE: ABC<br>POB?                                                                                   |
| 2      | Input beginning point number.                                                                                                    | Pt#                                                                     | [R/S]                                                                           | BS PT NO?                                                                                           |
| 3      | Input a point number you wish to backsight.<br>If you have no backsight go to step 4.<br>OR if you wish to input a bearing or azimuth<br>as a backsight press [R/S] without prior data<br>entry to the "BS PT NO?" prompt.<br>Input bearing or azimuth of backsight.<br>Input quadrant code. If you input an azimuth<br>press [R/S] without prior data entry to the<br>"QD?" prompt.                                                                | Pt #<br>Brg or Az<br>Qd                                                 | [R/S]<br>[R/S]<br>[R/S]<br>[R/S]                                                | TRAV<br>BK BRG?<br>QD?<br>TRAV                                                                      |
| 4      | Input direction of course.<br>Input Azimuth;<br>or Bearing<br>and Quadrant code;<br>or Field angle right;<br>or Field angle left;<br>or Deflection angle right;<br>or Deflection angle left.                                                                                                    | Az<br>Brg<br>Qd<br>Angle(HMS)<br>Angle(HMS)<br>Angle(HMS)<br>Angle(HMS) | [b]<br>[B]<br>[R/S]<br>[C]<br>[CHS][C]<br>[CHS][c]                              | HD?<br>QD?<br>HD?<br>HD?<br>HD?<br>HD?<br>HD?                                                       |
| 5      | Input horizontal distance.<br>OR press [R/S] without prior data entry<br>to the prompt.<br>Input slope distance, (Default input.)<br>and zenith or vertical angle;<br>or Feet to Meters conversion;<br>or Meters to Feet conversion;<br>or Feet to Chains conversion;<br>or Chains to Feet conversion;<br>or User key. (See text.)<br>If printer is on line the bearing, azimuth,<br>and the horizontial distance of the course<br>will be printed. | HD<br>SD<br>Angle(HMS)<br>Feet<br>Meters<br>Feet<br>Chains<br>???       | [R/S]<br>[A] or [R/S]<br>[A] or [R/S]<br>[b]<br>[b]<br>[B]<br>[C]<br>[C]<br>[D] | NEW PT NO?<br>SD M CH U<br>¥?<br>NEW PT NO?<br>NEW PT NO?<br>NEW PT NO?<br>NEW PT NO?<br>NEW PT NO? |
| 6      | Input new point number;<br>or if you do not wish to assign a point number<br>input a zero or press [R/S] without prior<br>data entry.<br>If the printer is on line the coordinates will<br>be printed.                                                                                                    | Pt#                                                                     | [R/S]                                                                           | TRAV                                                                                                |
| 7<br>8 | Repeat steps 4,5, and 6 for successive courses.<br>Initiate closure. The word "CLOSURE" is<br>displayed for one second and printed if printer<br>is on line.                                                                                                    |                                                                         | [a]                                                                             | CLOSURE<br>CLOSE PT NO?                                                                             |

| STEP | INSTRUCTIONS                                                                               | INPUT | FUNCTION         | DISPLAY                 |
|------|--------------------------------------------------------------------------------------------|-------|------------------|-------------------------|
| 9    | Input closing point number. Press [R/S]<br>without prior data entry if there is no closing | Pt#   | [R/S]            | "BEARING"               |
|      | Output closing bearing and azimuth;                                                        |       | [R/S]*           | AZ=                     |
|      | and error distance;<br>and total distance traversed:                                       |       | [R/S]*<br>(B/S]* | HD=<br>SHD-             |
|      | and precision ratio;                                                                       |       | [R/S]*           | PR=1/                   |
|      | and area, including error course, in square units.                                         |       | [R/S]*           | AREA=                   |
| 10   | For a new problem.                                                                         |       | [R/S]*           | FILE: ABC               |
|      | OR<br>Anvlime                                                                              |       | [A]              | POB?<br>POB?            |
|      |                                                                                            |       |                  | 100.                    |
| 1    | Inverse:<br>Begin                                                                          |       | [A]              | POB?                    |
| '    |                                                                                            |       | e y              |                         |
| 2    | Input beginning point number.<br>(Steps 1 and 2 may not always be necessary.)              | Pt#   | [R/S]            | BS PT NO?               |
| 3    | Input point number to inverse to.                                                          | Pt#   | [E]              | "BEARING"               |
|      | Output bearing and azimuth;<br>and distance of new course.                                 |       | [R/S]*<br>[R/S]* | AZ=<br>HD=              |
|      | If the printer is on line the coordinates will also be printed.                            |       | [R/S]*           | TRAV or SS              |
| 4    | Repeat step 3 for successive courses.                                                      |       |                  |                         |
| 5    | To initiate inverse closure.                                                               |       | [a]              | CLOSURE<br>CLOSE PT NO? |
| 6    | For area press [R/S] without prior data                                                    |       | (B/S)            | ARFA-                   |
|      |                                                                                            |       | [R/S]*           | FILE: ABC<br>POB?       |
|      | Traverse and Sideshots:                                                                    |       |                  | TRAV                    |
|      | travese mode and sideshot mode, after a                                                    |       | ្រា              | SS                      |
|      | beginning point has been established, at will.                                             |       | [J]              | TRAV                    |
|      | In the sideshot mode flag 1 will be cleared.                                               |       |                  |                         |
|      | Automatic point numbering:                                                                 |       |                  |                         |
|      | prompting request for a point number and                                                   |       |                  |                         |
|      | automatic point numbering, after a beginning point has been established.                   |       |                  |                         |

\* This [R/S] not necessary if printer is on line.

| STEP | INSTRUCTIONS                                                                                                    | INPUT              | KEYS         | DISPLAY             |
|------|----------------------------------------------------------------------------------------------------|--------------------|--------------|---------------------|
| 1    | To initiate auto-point numbering input the<br>point number you wish numbering to start<br>with. Flag 0 will be set.                                                                                               | Pt#                | [1]          | TRAV or SS          |
| 2    | The new point numbers will be displayed as you use them.                                                                                                    |                    |              |                     |
| 3    | To stop using auto-point numbering.<br>Flag 0 will be cleared.                                                                                                    |                    | [1]          | TRAV or SS          |
| 4    | For a new auto-point starting number step<br>3 must be performed first, then go to step 1.                                                                                                    |                    |              |                     |
| 5    | When you start a new traverse the auto-<br>point will be cleared (stopped).                                                                                                    |                    |              |                     |
| 1    | <b>Curved sides:</b><br>Traverse or inverse to the point where<br>the curve begins.                                                                                                    |                    |              | TRAV                |
| 2    | Initiate curve routine.                                                                                                    |                    | [e]          | IN BT DT U          |
| 3    | For a non-tangent inverse go to step 4.<br>For a tangent inverse go to step 5.<br>For a tangent bearing traverse go to step 6.<br>For a tangent delta traverse go to step 7.<br>For a users routine go to step 8. |                    |              |                     |
| 4    | Non-tangent inverse:<br>Input point number to inverse to;<br>and go to step 9.<br>(The back azimuth is along the chord).                                                                                          | Pt#                | <b>[a]</b>   | IN BT DT U<br>R?+/- |
| 5    | Tangent inverse:<br>Input point number to inverse to;<br>and go to step 9.                                                                                                    | Pt#                | [A]          | IN BT DT U<br>R?+/- |
| 6    | Tangent bearing traverse:                                                                                                    |                    |              | IN BT DT U          |
|      | out of the curve;<br>and quadrant code (if you input an azimuth<br>press [R/S] without prior data entry in<br>response to the "QD?" prompt);<br>and go to step 9.                                                 | BRG or AZ<br>Qd    | [B]<br>[R/S] | QD?<br>R?+/-        |
| 7    | Tangent delta traverse:                                                                                                    |                    |              | INBTDTU             |
|      | if curve is to the right or negative if curve<br>is to the left; and go to step 9.                                                                                                    | +or-<br>Angle(HMS) | [C]          | R?+/-               |

| STEP | INSTRUCTIONS                                                                                                    | INPUT | KEYS                                           | DISPLAY                          |
|------|----------------------------------------------------------------------------------------------------|-------|------------------------------------------------|----------------------------------|
| 8    | User routine (see text).                                                                                                    | ???   | [D]                                            |                                  |
| 9    | Input radius of curve, positive if the<br>segment area is to be added to the traverse<br>or negative if the segment area is to be<br>subtracted from the traverse.                                  | +or-R | [R/S]                                          | R=                               |
| 10   | Output radius and delta;<br>and length of curve;<br>and tangent;<br>and chord;<br>the segment area is also output if the<br>printer is on line.<br>You have returned to the CG program,             |       | [R/S]*<br>[R/S]*<br>[R/S]*<br>[R/S]*<br>[R/S]* | DELTA=<br>L=<br>T=<br>C=<br>TRAV |
|      | input the next course.                                                                                                    |       |                                                |                                  |
| 1    | Storing coordinates:<br>Select the enter and assign key.                                                                                                    |       | [d]                                            | NEW PT NO?                       |
| 2    | Input desired point number.                                                                                                    | Pt#   | [R/S]                                          | N?                               |
| 3    | Input northing of point.                                                                                                    | N     | [R/S]                                          | E?                               |
| 4    | Input easting of point.                                                                                                    | E     | [R/S]                                          | NEW PT NO?                       |
| 5    | If you have more coordinates to store go<br>to step 2; if you are finished storing<br>coordinates press [R/S] without prior<br>data entry after any prompt to return to<br>the CG program.          |       | [R/S]                                          | TRAV or SS                       |
| 6    | If the point number has already been<br>used you will hear a tone and see:<br>You can either input a new point number,<br>or press [R/S] without prior data entry<br>to use the point number again. | Pt#   | [R/S]<br>[R/S]                                 | #. USED<br>NEW PT NO?            |
| 7    | If you hear a tone and see:<br>This means the point number does not fall<br>within the point range of the working file                                                                              |       |                                                | Pt #-Pt #*Pt #                   |
|      | Input a point number that does.                                                                                                    | Pt#   | [R/S]                                          | NEW PT NO?                       |
| 1    | Displaying coordinates:<br>Input the point number of the coordinates<br>you wish to display.                                                                                                    | Pt#   | [D]                                            | N#=                              |
| 2    | Display easting. This step must be performed to return to the calling program.                                                                                                    |       | [R/S]*                                         | E#=                              |
| 3    | You have returned to the CG program.                                                                                                    |       | [R/S]                                          | TRAV or SS                       |

\* This [R/S] not necessary if the printer is on line.

.

| STEP | INSTRUCTIONS                                                                                                    | INPUT | KEYS | DISPLAY          |
|------|----------------------------------------------------------------------------------------------------|-------|------|------------------|
| 1    | Storing coordinates in mass storage:<br>If a mass storage device is on line you may<br>store the working file's coordinates. The<br>files must have the same name and point<br>numbers. |       | [H]  | STANDBY          |
| 2    | When finished the calculator will beep and restart the CG program.                                                                                                    |       |      | FILE:ABC<br>POB? |

| DA                                                                  | DATA REGISTERS:                                                                                                    |                                                                     |                                                                                                    |                                                         | LAGS:                                                                                              |                                                                                                    |
|---------------------------------------------------------------------|----------------------------------------------------------------------------------------------------|---------------------------------------------------------------------|----------------------------------------------------------------------------------------------------|---------------------------------------------------------|----------------------------------------------------------------------------------------------------|----------------------------------------------------------------------------------------------------|
| #<br>00<br>01<br>02<br>03<br>04<br>05<br>06<br>07<br>08<br>09<br>10 | CG/TCA<br>az trav (HMS)<br>HD<br>N beg<br>E beg<br>ΣHD<br>Σlat<br>Σdep<br>area<br>Σseg area<br> Σdep <br>az ss (HMS) | #<br>00<br>01<br>02<br>03<br>04<br>05<br>06<br>07<br>08<br>09<br>10 | TCA Adj<br>close N/ next N<br>close E/ next E<br>N beg<br>E beg<br>$\Sigma$ HD/dist<br>adj N<br>adj E<br>$\Delta$ N/ $\Sigma$ HD<br>$\Delta$ E/ $\Sigma$ HD | #<br>00<br>01<br>02<br>03<br>04<br>05<br>06<br>07<br>08 | SET INDICATES<br>auto point<br>TRAV<br>closure<br>"open"<br>curve left<br>subtract seg area<br>TCA | CLEAR INDICATES<br>no auto point<br>SS<br>no closure<br>closed loop<br>curve right<br>add seg area<br>CG |
| 11<br>12<br>13<br>14<br>15<br>16<br>17<br>18                        | auto pt #<br>pt # pointer<br>delta<br>radius<br>seg area                                                             | 12<br>13<br>14<br>15                                                | beg pt #<br>counter pt #<br>end pt #<br>pt # pointer                                                                                                    |                                                         | STATUS:<br>SIZE 019, FIX 4                                                                         | , DEG, USER.                                                                                             |

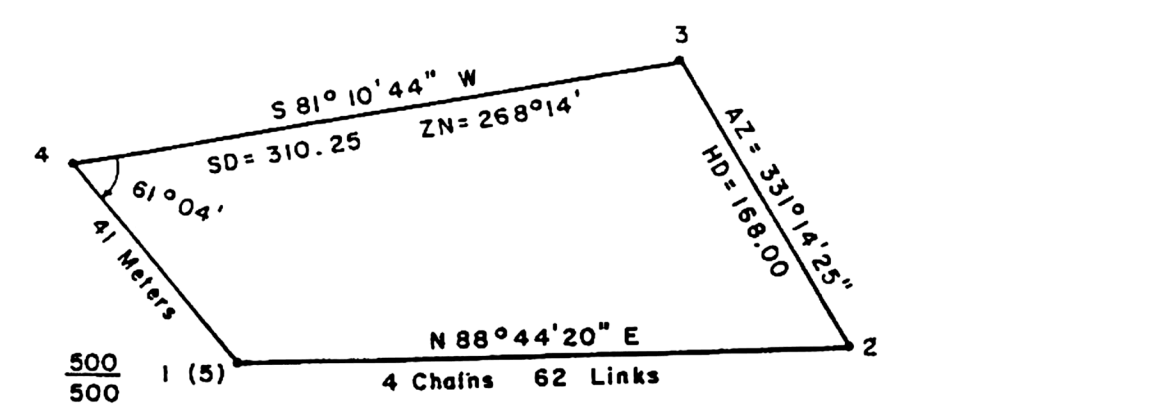

| INPUT    | KEYS       | DISPLAY          | COMMENTS                    |
|----------|------------|------------------|-----------------------------|
|          | [XEQ] CG   | FILE: ABC        | Begin                       |
|          | •          | POB?             | -                           |
|          | [d]        | NEW PT NO?       | store pt # 1                |
| 1        | [R/S]      | N?               |                             |
| 500      | [R/S]      | E?               |                             |
| 500      | [R/S]      | NEW PT NO?       |                             |
|          | [R/S]      | TRAV or SS       | depends on status of flag 1 |
|          | [A]        | POB?             | restart                     |
| 1        | [Ř/Š]      | BS PT NO?        | no backsight                |
| 88.442   | [8]        | · QD?            | same as azimuth             |
|          | [Ř/S]      | HD?              | distance is in chains       |
|          | [R/S]      | SD M CH U        |                             |
| 4.62     |            | NEW PT NO?       |                             |
| 2        | [Ŕ/S]      | TRAV             | next course                 |
| 331.1425 | [6]        | HD?              |                             |
| 168      | [Ŕ/S]      | NEW PT NO?       |                             |
| 3        | [R/S]      | TRAV             | next course                 |
| 81.1044  | [8]        | QD?              |                             |
| 3        | [R/S]      | HD?              |                             |
|          | [R/S]      | SDMCHU           |                             |
| 310.25   | [A]or[R/S] | *?               |                             |
| 268.14   | [R/S]      | NEW PT NO?       |                             |
| 4        | [R/S]      | TRAV             | next course                 |
| 61.04    | [C]        | HD?              | angle right                 |
|          | [R/S]      | SDMCHU           |                             |
| 41       | [B]        | NEW PT NO?       |                             |
| 5        | [R/S]      | TRAV             | initiate closure            |
|          | [a]        | CLOSURE          |                             |
|          |            | CLOSE PT NO?     |                             |
| 1        | [R/S]      | S 36.2547 E      | closing bearing             |
|          | [R/S]*     | AZ=143.3413      | closing azimuth             |
|          | [R/S]*     | HD=0.1001        | error distance              |
|          | [R/S]*     | ∑HD=917.5367     | total distance traversed    |
|          | [R/S]*     | PR=1/9168.       | precision ratio             |
|          | [R/S]*     | AREA=40,986.4780 | area in square units        |
|          |            | 1                | end of example.             |
|          |            |                  |                             |

\* This [R/S] not necessary if the printer is on line.

Example 2: Using Example 1 as control coordinates generate coordinates for the given sideshots. Use auto-point numbering for points 10,11, and 12.

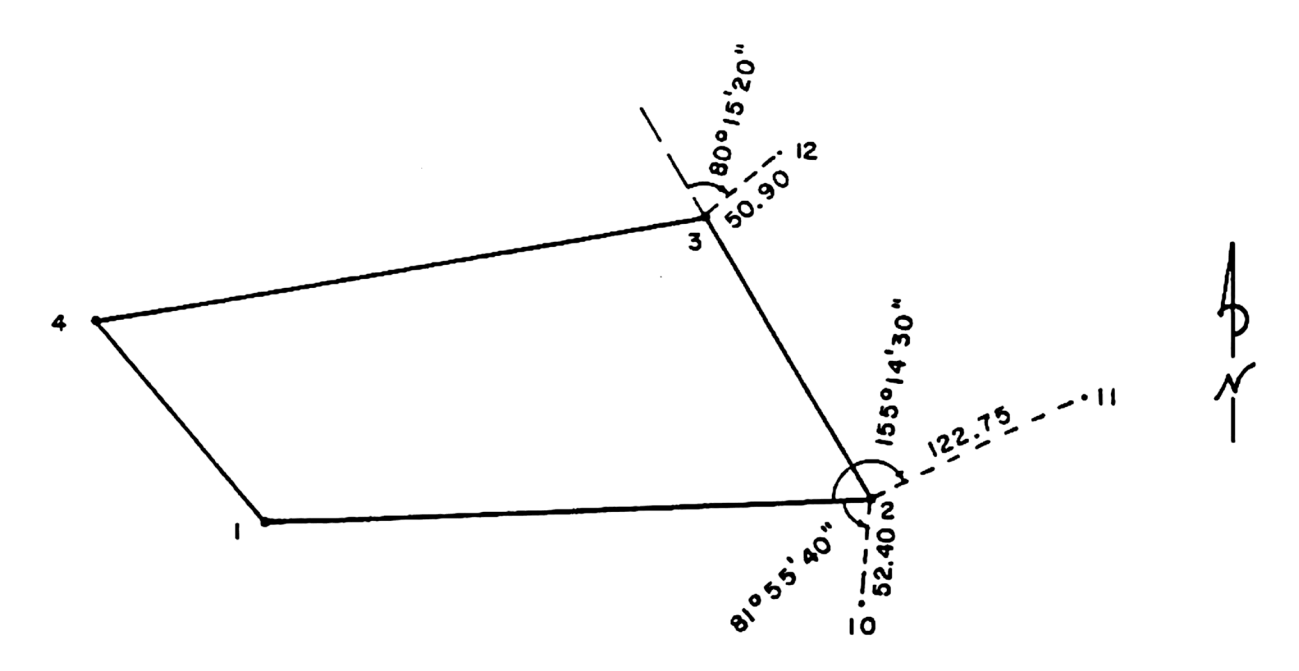

| INPUT   | KEYS            | DISPLAY                        | COMMENTS                                  |
|---------|-----------------|--------------------------------|-------------------------------------------|
| 2       | [XEQ] CG        | FILE: ABC<br>POB?<br>BS PT NO? | Begin                                     |
| · 1     | [R/S]           | TRAV                           |                                           |
| 10      | j j             | SS                             | switch to sideshot mode                   |
| 81 554  |                 | 33<br>HD2                      | ande left                                 |
| 52.4    |                 | 10.0000                        | angio ien                                 |
|         |                 | SS                             | next side shot                            |
| 155.143 | [C]             | HD?                            |                                           |
| 122.75  | [R/S]           | 11.0000                        |                                           |
|         |                 | SS                             |                                           |
|         | IJ              | I KAV                          | switch to traverse mode                   |
| 3       |                 | N 28.4535 VV<br>A7- 331 1425   | inverse to pt # 3                         |
|         | [R/S]*          | HD=168.00                      |                                           |
|         | (R/S)*          | TBAV                           |                                           |
|         | ່ເຫ             | SS                             | switch to sideshot mode                   |
| 80.152  | [c]             | HD?                            | deflection right                          |
| 50.9    | [R/S]           | 12.0000                        | _                                         |
|         |                 | SS                             |                                           |
| 4       |                 | S81.1044 W                     | sideshot inverse to pt # 4                |
|         |                 | AZ=201.1044                    |                                           |
|         | [PVS]<br>[R/S]* | SS                             |                                           |
|         | [1]             | SS                             | stop auto point numbering end of example. |

\* This [R/S] not necessary if printer is on line.

Example 3: Generate the coordinates for points 6-9 using auto point numbering.

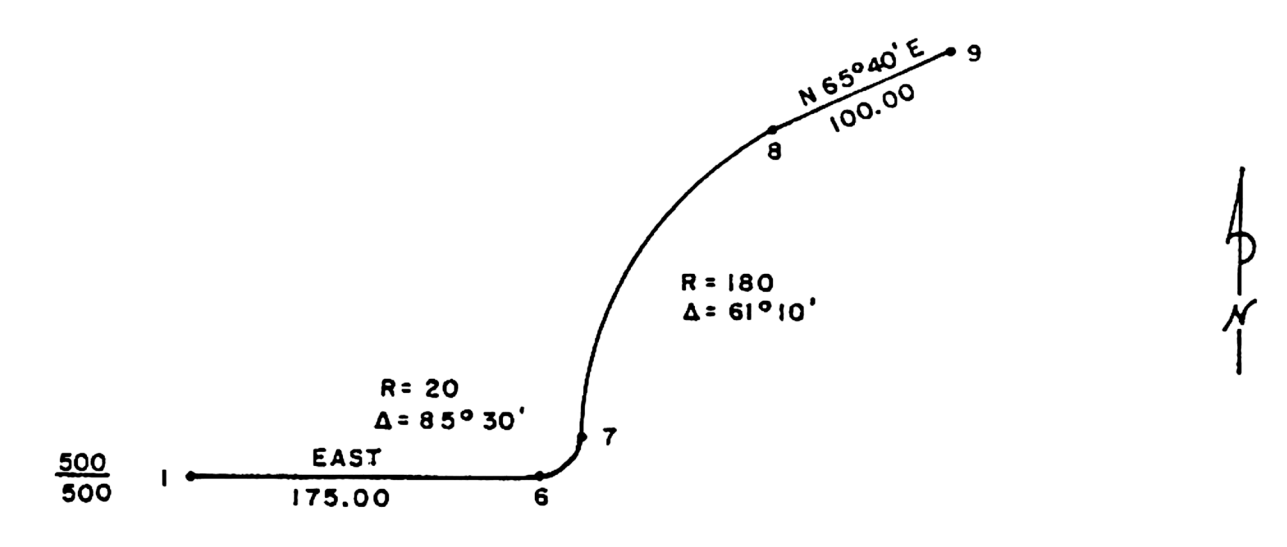

| INPUT | KEYS       | DISPLAY       | COMMENTS                      |
|-------|------------|---------------|-------------------------------|
|       | [XEQ] CG   | FILE: ABC     | Begin                         |
| 1     | IB/SI      | BSPTNO?       | no backsight                  |
| 6     |            | TRAV          | start auto point              |
| 90    |            | HD?           |                               |
| 175   | IR/S1      | 6,0000        |                               |
|       | []         | TBAV          | next course                   |
|       | ſel        | INBTDTU       | initiate curve                |
| 85.3  | [CHS][C]   | R?+/-         | delta traverse to left        |
| 20    | [R/S]      | 7.0000        |                               |
|       |            | R=20.0000     | curve output                  |
|       | [R/S]*     | DELTA=85.3000 |                               |
|       | [R/S]*     | L=29.8451     |                               |
|       | [R/S]*     | T=18.4878     |                               |
|       | [R/S]*     | C=27.1520     |                               |
|       | [R/S]*     | TRAV          | next course                   |
|       | [e]        | IN BT DT U    | initiate curve                |
| 65.4  | [B]        | QD?           | bearing out of curve          |
|       | [R/S]      | R?+/-         | same as azimuth               |
| 180   | [CHS][R/S] | 8.0000        | subtract segment area         |
|       |            | R=180.0000    | curve output                  |
|       | [R/S]*     | DELTA=61.1000 |                               |
|       | [R/S]*     | L=192.1608    |                               |
|       | [R/S]*     | T=106.3810    |                               |
|       | [R/S]*     | C=183.1648    |                               |
|       | [R/S]*     | TRAV          | next course                   |
| 0     | [C]        | HD?           | tangent course, deflection 0° |
| 100   | [R/S]      | 9.0000        | -                             |
|       |            | TRAV          |                               |
|       | [1]        | TRAV          | stop auto point numbering     |
|       |            |               | end of example.               |
|       |            |               |                               |

\* This [R/S] not necessary if printer is on line.

Example 4: Calculate the area of lot 1. Points 1, 6, and 7 are from example 3; store the missing coordinates.

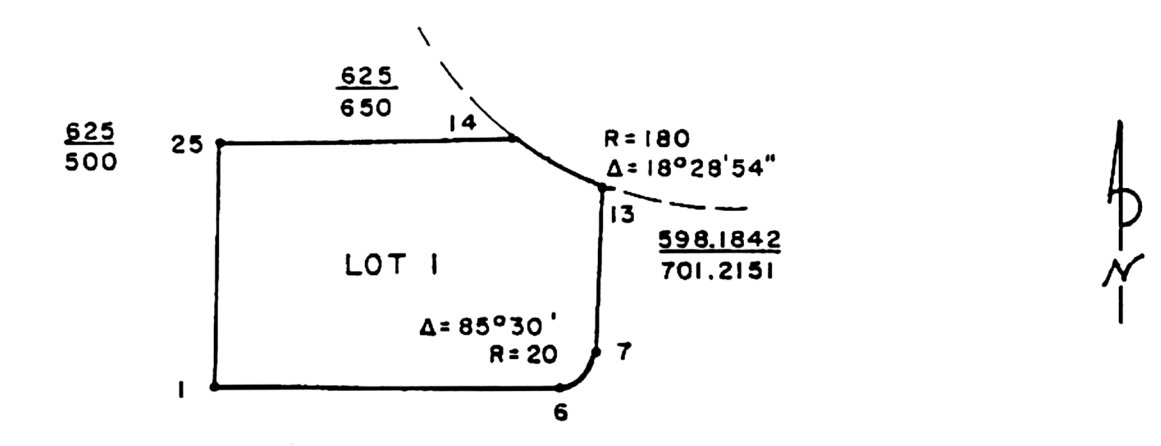

| INPUT | KEYS       | DISPLAY       | COMMENTS              |
|-------|------------|---------------|-----------------------|
|       | [XEQ] CG   | FILE: ABC     | Begin                 |
| 1     | (B/S)      | BS PT NO?     | no backsight, inverse |
| 6     | (E)        | S 90.0000 E   | output                |
|       | IR/ST      | AZ=90.0000    |                       |
|       | IR/SI*     | HD=175.0000   |                       |
|       | (R/Si*     | TRAV          | next course           |
|       | [e]        | IN BT DT U    | initiate curve        |
| 7     | [A]        | R?+/-         | tangent inverse       |
| 20    | [Ř/Š]      | R=20.0000     | add segment area      |
|       | [R/S]*     | DELTA=85.3000 | curve output          |
|       | [R/S]*     | L=29.8451     |                       |
|       | [R/S]*     | T=18.4878     |                       |
|       | [R/S]*     | C=27.1520     |                       |
|       | [R/S]*     | TRAV          | next course           |
| 13    | (E)        | N 4.3000 E    |                       |
|       | [R/S]*     | AZ=4.3000     |                       |
|       | [R/S]*     | HD=80.0000    |                       |
|       | [R/S]*     | TRAV          | next course           |
|       | [e]        | IN BT DT U    | initiate curve        |
| 14    | [a]        | R?+/-         | non tangent inverse   |
| 180   | [CHS][R/S] | R=180.0000    | subtract segment area |
|       | [R/S]*     | DELTA=18.2854 | curve output          |
|       | [R/S]*     | L=58.0621     |                       |
|       | [R/S]      | T=29.2854     |                       |
|       | [R/S]      | C=57.8107     |                       |
|       | [R/S]      | TRAV          | next course           |
| 25    |            | N 90.0000 W   |                       |
|       |            | AZ=270.0000   |                       |
|       |            | HD=150.0000   |                       |
|       |            |               | next course           |
|       |            |               |                       |
|       |            | AZ=180.0000   |                       |

\*This [R/S] not necessary if printer is on line.

| INPUT | KEYS             | DISPLAY                 | COMMENTS         |
|-------|------------------|-------------------------|------------------|
|       | [R/S]*<br>[R/S]* | HD=125.0000<br>TRAV     | initiate closure |
|       | [a]              | CLOSURE<br>CLOSE PT NO? | l did already    |
|       | [R/S]<br>[R/S]*  | FILE: ABC<br>POB?       | end of example.  |

\* This [R/S] not necessary if printer is on line.

Example 5: This example demonstrates the use of the User distance input. Input the program into the RAM of your calculator. The program multiplies the input distance by a scale factor of 0.9998.

| $\begin{array}{cccccccccccccccccccccccccccccccccccc$ |  |
|------------------------------------------------------|--|
| 500                                                  |  |

| INPUT | KEYS         | DISPLAY    | COMMENTS        |
|-------|--------------|------------|-----------------|
|       | [XEQ] CG     | FILE: ABC  | Begin           |
|       |              | POB?       |                 |
| 1 75  |              |            |                 |
| /5    | (0)<br>(B/S) | SDMCHU     |                 |
| 1,000 |              | NEW PT NO? |                 |
| 16    | [R/S]        | TRAV       |                 |
| 70    | [B]          | QD?        |                 |
| 2     | [R/S]        | HD?        |                 |
|       | [R/S]        | SDMCHU     |                 |
| 1,500 | [D]          | NEW PT NO? |                 |
| 17    | [R/S]        | TRAV       | end of example. |

EXAMPLE 5:

| FILE: ABC   | N16=758.7673   |  |  |
|-------------|----------------|--|--|
|             | E16=1,465.7326 |  |  |
| P08         |                |  |  |
| N1=500-0000 | S 70.0000 E    |  |  |
| F1=599 9999 | AZ=110.0000    |  |  |
| 21-00010000 | HD=1,499.7000  |  |  |
| N 75.0000 E |                |  |  |
| AZ=75.0000  | N17=245.8397   |  |  |
| HD=999.8000 | E17=2,874.9897 |  |  |

#### EXAMPLE 4:

FILE: ABC

POB N1=500.0000 E1=500.0000

| EXAMPLE          | 1: EXAMPLE 2: | EXAMPLE 3:                         | S 90.0000 E          |
|------------------|---------------|------------------------------------|----------------------|
| FILE: ABC        | FILE: ABC     | FILE: ABC                          | HD=175.0000          |
| POR              | P08           | 808                                | WG-E00 0000          |
| N1=500 0000      | N2=506,7109   | FUD<br>N1-F00 0000                 | N6=248.8488          |
| F1=500.0000      | E2=804.8461   | NI=300.0000                        | e6=675.0000          |
| L1-30010000      |               | F1=298° 9990                       | <b>D D D D D</b>     |
| N 88-4429 F      | S 6.4840 W    | C 00 0009 C                        | K=20.0000            |
| 07=98.4420       | AZ=186.4840   | 3 7 <b>0.0</b> 000 C<br>07-00 0000 | DEL IN=85.3000       |
| HD=394, 9299     | HD=52.4000    | HL-70.0000<br>UD-175 0000          | L=29.8431            |
|                  |               | UT-112.0000                        | 1=18.48/8            |
| N2=506.7109      | N10=454.6807  | NC-500 0000                        | C=27.1520            |
| F2=894,8461      | E10=798.6317  | NG-J00,0000<br>52-275 0000         | 3EG=99.06/8          |
|                  |               | C0-0(J. 0000                       | 117-510 1700         |
| N 28,4535 H      | N 63.5850 E   | D-30 0000                          | N/=318.4308          |
| 07=331, 1425     | AZ=63.5850    | R-20.0000<br>RCI 10-05, 7000       | E/=694.9383          |
| HT=168, 8889     | HD=122.7599   | UELIN-0J.3000<br>1-20 0451         | 14 A 3000 F          |
|                  |               | L=27.04J1<br>T=10.4070             | N 4.3000 E           |
| N7=657, 9877     | N11=560.5584  | 1-10.70(0                          | HZ=4.3000            |
| F3=724.0150      | E11=915.1548  | L=2(.1J20<br>CCC-00 0470           | H <b>n=</b> 8r° Anga |
| 20-12410100      |               | 354-77.0010                        |                      |
| S 81, 1944 W     | N 28.4535 W   | N7-510 4700                        | N13=598.1842         |
| 97=261.1944      | AZ=331,1425   | N7-310.4300<br>E7-604 0707         | E13=701.2151         |
| HD=310_1025      | HD=168.0000   | E1-074.7303                        | B (80 0003           |
|                  |               | D-100 0000                         | R=180.0000           |
| N4=606.4331      | N3=653.9873   | K-100.0000<br>NET TO-61 1000       | UEL 1H=18.2854       |
| F4=417.5894      | E3=724.0150   | JELIM-01.1000                      | L=58.0621            |
|                  |               | L-172.1000<br>T-106 7010           | 1=29.2854            |
| S 37,4516 F      | N 51.2945 E   | 1-100.JO10<br>C-107 1640           | C=37.8107            |
| 07=142.1444      | AZ=51.2945    | C-103.1070<br>CCC-27 102 9422      | SEG=-90.1496         |
| HR=134.5142      | HD=50.9000    | 36931195.0455                      |                      |
|                  |               | NO-((0 2176                        | N14=625.0000         |
| N5=500,0805      | N12=685.6762  | NO-000 31FF                        | E14=658.0000         |
| F5=499_9486      | E12=763.8475  | <b>28-800.</b> 2133                |                      |
| 20-17717,00      |               | N (F 4000 F                        | N 90.0000 W          |
| CI OSURE         | S 81.1944 W   | N 63.9000 C                        | HZ=270.0000          |
| OLUJUKL          | RZ=261,1944   | HZ=63,4000<br>UD-100 0000          | HD=150.0000          |
| S 76 2547 F      | HD=319, 1925  | UN=100.0000                        |                      |
| 07=147.3413      |               | NO-700 5001                        | N25=625.0000         |
| HD=0 1001        | N4=606.4331   | N7=707.J221<br>F0=001.7710         | E25=500.0000         |
| SHD=917.5367     | E4=417.5804   | E7-071.3310                        |                      |
| PR=1/9.168.      |               |                                    | S 0.0000 W           |
| (K 1. )/1001     |               |                                    | HZ=130.0000          |
| AREA=40,986.4780 | )             |                                    | HD=125.0000          |
|                  |               |                                    | N1=500.0000          |
|                  |               |                                    | E1=500.8000          |
| FILE: ABC        |               |                                    |                      |
|                  |               |                                    | CLOSURE              |

PRINTOUTS

AREA=23,924.3969
# **TRAVERSE WITH COMPASS RULE ADJUST**

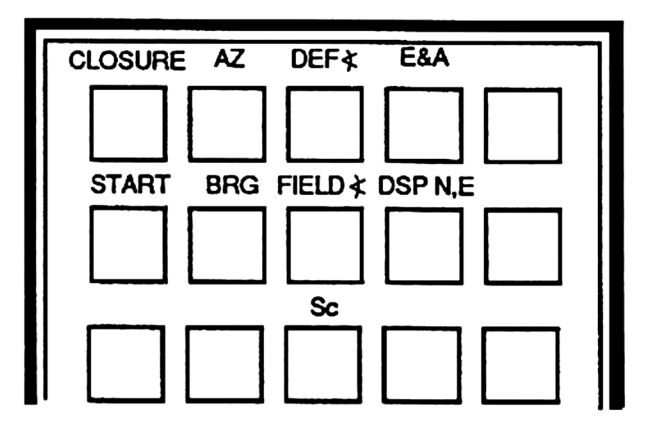

This program is used to generate and adjust a traverse by the compass or Bowditch rule. Point numbers for the traverse legs are consecutive starting from the given beginning point number, prestored in the working file. Adjust angles prior to input.

Directional and distance inputs are the same as in the CG program.

"OPEN" (CONNECTING TRAVERSE)

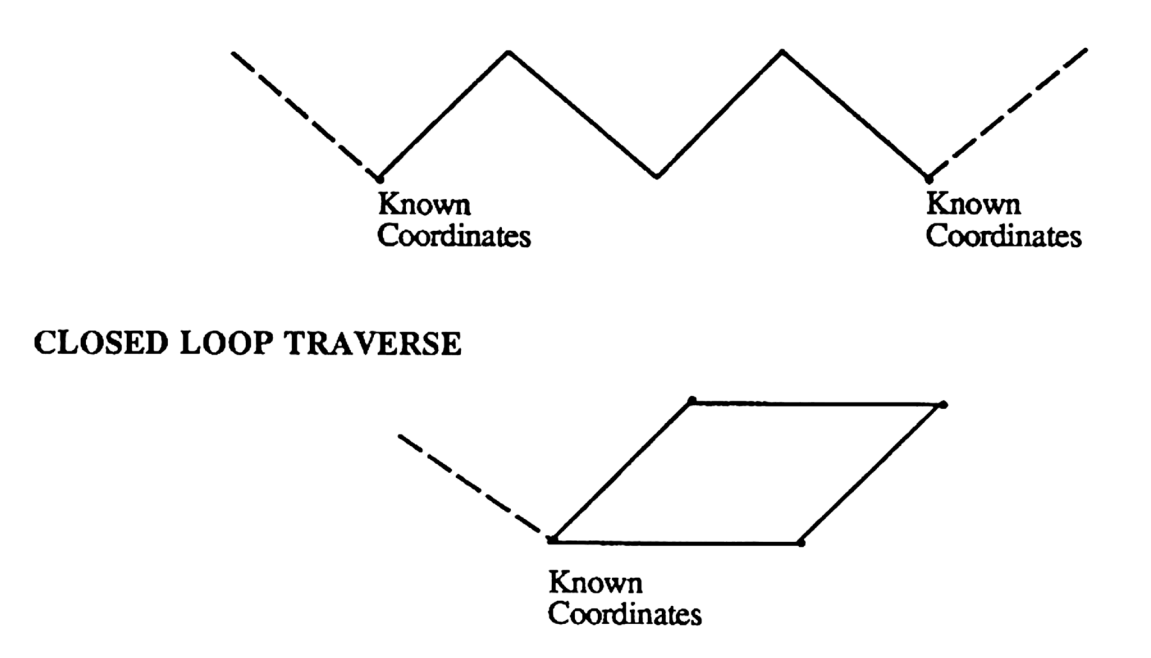

| STEP | INSTRUCTIONS                                                                                                    | INPUT                                                                             | KEYS                                                                              | DISPLAY                                       |
|------|----------------------------------------------------------------------------------------------------|-----------------------------------------------------------------------------------|-----------------------------------------------------------------------------------|-----------------------------------------------|
| 1    | Begin. The working file's name is displayed for one second and printed if printer is on line.                                                                                                    |                                                                                   | (XEQ) TCA                                                                         | FILE: ABC<br>POB?                             |
| 2    | Input beginning point number.                                                                                                    | Pt#                                                                               | [R/S]                                                                             | BS PT NO?                                     |
| 3    | Input the point number you wish to backsight.<br>OR if you wish to input a bearing or azimuth<br>as a backsight press [R/S] without prior<br>data entry to the "BS PT NO?" prompt.<br>Input bearing or azimuth of backsight.<br>Input quadrant code. If you input an azimuth<br>press [R/S] without prior data entry to the "QD?"<br>prompt. | Pt #<br>Brg or Az<br>Qd                                                           | [R/S]<br>[R/S]<br>[R/S]<br>[R/S]                                                  | TRAV<br>BK BRG?<br>QD?<br>TRAV                |
| 4    | Input direction of next course.<br>Input Azimuth;<br>or Bearing<br>and quadrant code;<br>or Field angle right;<br>or Field angle left;<br>or Deflection angle left.                                                                                                    | Az(HMS)<br>Brg(HMS)<br>Qd<br>Angle(HMS)<br>Angle(HMS)<br>Angle(HMS)<br>Angle(HMS) | [b]<br>[B]<br>[R/S]<br>[C]<br>[CHS][C]<br>[CHS][c]                                | HD?<br>QD?<br>HD?<br>HD?<br>HD?<br>HD?<br>HD? |
| 5    | Input horizontal distance.<br>OR press [R/S] without prior data entry<br>to the prompt.<br>Input slope distance, (default input)<br>and zenith or vertical angle;<br>or Feet to Meters conversion;<br>or Meters to Feet conversion;<br>or Feet to Chains conversion;<br>or Chains to Feet conversion;<br>or User key. (See text.)            | HD<br>SD<br>Angle(HMS)<br>Feet<br>Meters<br>Feet<br>Chains<br>???                 | [R/S]<br>[R/S]<br>[A] <b>or</b> [R/S]<br>[R/S]<br>[b]<br>[B]<br>[C]<br>[C]<br>[D] | #<br>SD M CH U<br>*?<br>#<br>#<br>#<br>#<br># |
| 6    | The next point number will be temporarily viewed, and if the printer is on line the bearing, azimuth, horizontal distance, and the new coordinates will be printed.                                                                                                    |                                                                                   |                                                                                   | TRAV                                          |
| 7    | Repeat steps 4, 5, and 6 for successive courses.                                                                                                    |                                                                                   |                                                                                   |                                               |
| 8    | To initiate closure. The word "CLOSURE" is<br>displayed for one second and printed if the<br>printer is on line.                                                                                                    |                                                                                   | [a]                                                                               | CLOSURE<br>OPEN?Y                             |
| 9    | You have ten seconds to answer this question.<br>If you do not answer within ten seconds the<br>answer is assumed to be no. If the traverse<br>is open (connecting) press "Y".                                                                                                    | "Y"                                                                               |                                                                                   | CLOSE PT NO?                                  |

| STEP | INSTRUCTIONS                                                                                                    | INPUT | KEYS                                           | DISPLAY                                             |
|------|----------------------------------------------------------------------------------------------------|-------|------------------------------------------------|-----------------------------------------------------|
|      | Input closing point number.                                                                                                    | Pt#   | [R/S]                                          | "BEARING"                                           |
|      | any button except the "Y" key.                                                                                                    |       | [R/S]                                          | "BEARING"                                           |
| 10   | Output closing bearing and azimuth;<br>and error distance;<br>and total distance traversed;<br>and precision ratio.                                                                     |       | [R/S]*<br>[R/S]*<br>[R/S]*<br>[R/S]*           | AZ <del>=</del><br>HD=<br>∑HD <del>=</del><br>PR=1/ |
| 11   | The program will now adjust the traverse, standby until tone sounds.                                                                                                    |       | [R/S]*                                         | COMPASS ADJUST                                      |
| 12   | Output. The program will now inverse<br>through the traverse. For a final look or<br>printout of the adjusted traverse. If the<br>traverse is a closed loop the area is also<br>output. |       | [R/S]*<br>[R/S]*<br>[R/S]*<br>[R/S]*<br>[R/S]* | "BEARING"<br>AZ=<br>HD=<br>N#=<br>E#=<br>etc        |
| 13   | For a new problem.<br>OR<br>Anytime.                                                                                                    |       | (R∕S]*<br>[A]                                  | FILE: ABC<br>POB?<br>POB?                           |

| STEP | INSTRUCTIONS                                                                                                    | INPUT | KEYS   | DISPLAY                   |
|------|----------------------------------------------------------------------------------------------------|-------|--------|---------------------------|
| 1    | Storing coordinates:<br>Select the enter and assign key.                                                                                                    |       | [d]    | NEW PT NO?                |
| 2    | Input desired point number.                                                                                                    | Pt#   | [R/S]  | N?                        |
| 3    | Input northing of point.                                                                                                    | N     | [R/S]  | E?                        |
| 4    | Input easting of point.                                                                                                    | E     | [R/S]  | NEW PT NO?                |
| 5    | If you have more coordinates to store go<br>to step 2; if you are finished storing<br>coordinates press [R/S] without prior<br>data entry after any prompt to return to<br>the TCA program. |       | [R/S]  | TRAV or SS                |
| 6    | If the point number has already been<br>used you will hear a tone and see:<br>You can either input a new point number,<br>or press [R/S] without prior data entry                           | Pt#   | [R/S]  | #. USED<br>NEW PT NO?     |
|      | to use the point number again.                                                                                                    |       | [R/S]  | NEW PINO?                 |
| 7    | If you hear a tone and see:<br>This means the point number does not fall<br>within the point range of the working file.<br>Input a point number that does.                                  | Pt#   | [R/S]  | Pt#-Pt#*Pt#<br>NEW PT NO? |
| 1    | Displaying coordinates:<br>Input the point number of the coordinates<br>you wish to display.                                                                                                | Pt#   | [D]    | N#=                       |
| 2    | Display easting. This step must be per-<br>formed to return to the calling program.                                                                                                    |       | [R/S]* | E#=                       |
| 3    | You have returned to the TCA program.                                                                                                    |       | [R/S]  | TRAV or SS                |
| 1    | Storing coordinates in mass storage:<br>If a mass storage device is on line you may<br>store the working file's coordinates. The<br>files must have the same name and point<br>numbers.     |       | [H]    | STANDBY                   |
| 2    | When finished the calculator will beep and restart the CG program.                                                                                                    |       |        | FILE: ABC<br>POB?         |

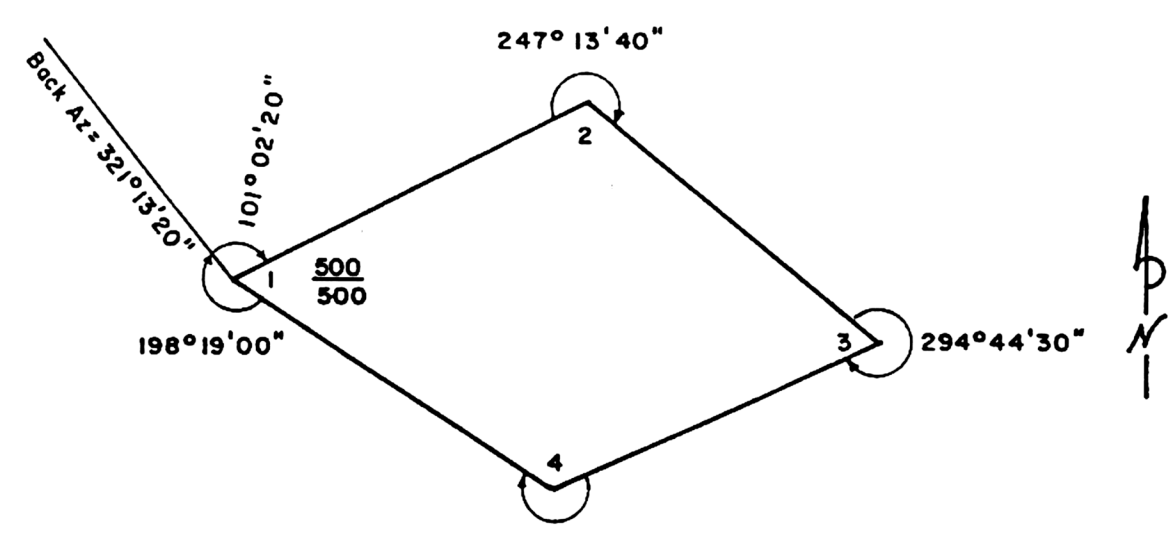

238°40'20"

| INPUT                                              | KEYS                     | DISPLAY                         | COMMENTS                                                         |
|----------------------------------------------------|--------------------------|---------------------------------|------------------------------------------------------------------|
|                                                    | [XEQ] CG or TCA          | FILE: ABC<br>POB?               | Begin<br>input any point                                         |
| 1                                                  | [R/S]<br>[R/S]           | BS PT NO?<br>BK BRG?            |                                                                  |
| 321.132                                            | [R/S]<br>[R/S]           | QD?<br>TRAV                     | azimuth                                                          |
| 101.022<br>247.134<br>294.443<br>238.402<br>198.19 | [C]<br>[C]<br>[C]<br>[C] | HD?<br>HD?<br>HD?<br>HD?<br>HD? | ignore prompt                                                    |
|                                                    | [RCL] 00 or<br>[VIEW] 00 | 321.1310<br>321.1310            | recall azimuth<br>10" short, add 2" per angle<br>end of example. |

Example 2: Compute and compass rule adjust traverse.

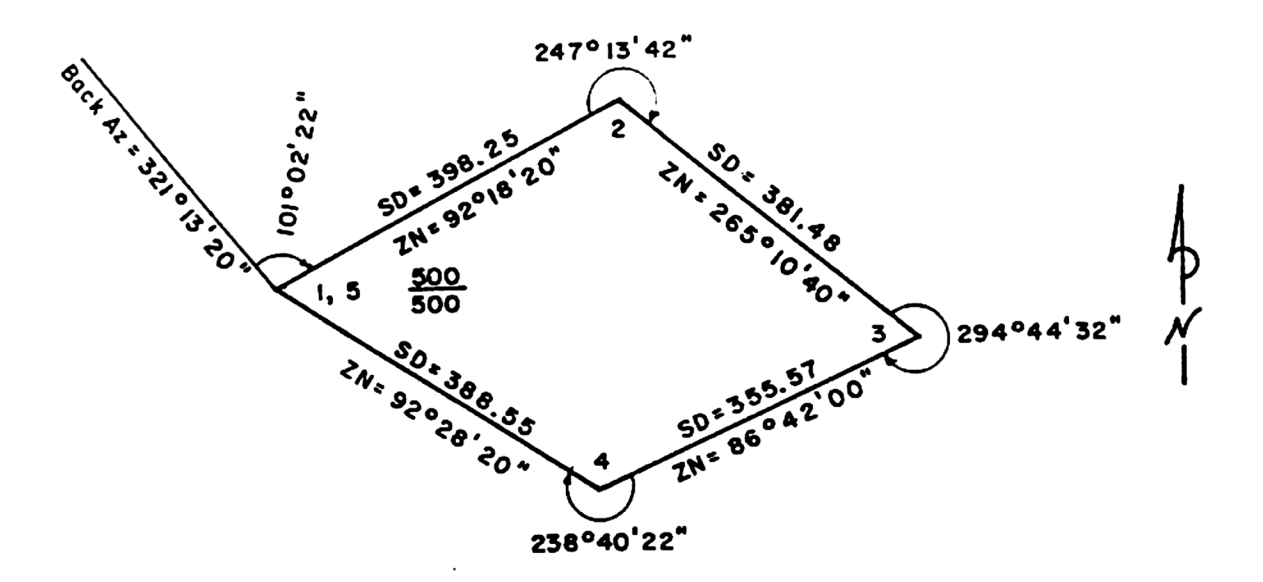

| INPUT             | KEYS           | DISPLAY               | COMMENTS          |
|-------------------|----------------|-----------------------|-------------------|
|                   | [XEQ] TCA      | FILE: ABC<br>POB?     | Begin             |
| 1                 | [R/S]<br>[R/S] | BS PT NO?<br>BK BRG?  |                   |
| 321.132           | [R/S]<br>[R/S] | QD?<br>TBAV           | 1st course        |
| 101.0222          | [C]<br>[B/S]   |                       |                   |
| 398.25            | [R/S]          | ≼?                    | default condition |
| 92.102            | [1/0]          | TRAV                  | next course       |
| 247.1342          | [C]<br>[R/S]   | HD?<br>SDMCHU         |                   |
| 381.48<br>265.104 | [R/S]<br>[R/S] | ≮?<br>3.0000          |                   |
| 294 4432          |                |                       | next course       |
|                   | [R/S]          | SDMCHU                |                   |
| 86.42             | [R/S]          | <b>4</b> .0000        |                   |
| 238.4022          | [C]<br>[R/S]   | TRAV<br>HD?<br>SDMCHU | last course       |
|                   |                |                       |                   |

| INPUT  | KEYS   | DISPLAY           | COMMENTS                          |
|--------|--------|-------------------|-----------------------------------|
| 388.55 | [R/S]  | ≮?                |                                   |
| 92.282 | [R/S]  | 5.0000            |                                   |
|        |        | TRAV              | initiate closure                  |
|        | [a]    | CLOSURE           |                                   |
|        |        | OPEN?Y            | no                                |
|        | [R/S]  | S 48.4260 E       | closure output                    |
|        | [R/S]* | AZ=131.1700       |                                   |
|        | [R/S]* | HD=0.0483         |                                   |
|        | [R/S]* | ∑HD=1,521.2261    |                                   |
|        | [R/S]* | PR=1/31,526.      |                                   |
|        | [R/S]* | COMPASS ADJUST    | adjusting traverse, standby until |
|        |        |                   | tone sounds                       |
|        |        | N 62.1548 E       | adjusted traverse output          |
|        | [R/S]* | AZ=62.1548        |                                   |
|        | [R/S]* | HD=397.9321       |                                   |
|        | [R/S]* | N2=685.2008       |                                   |
|        | [R/S[* | E2=852.2082       |                                   |
|        | [R/S]* | S 50.3036 E       |                                   |
|        | [R/S]* | AZ=129.2924       |                                   |
|        | [R/S]* | HD=380.1417       |                                   |
|        | [R/S]* | N3=443.4519       |                                   |
|        | [R/S]* | E3=1,145.5769     |                                   |
|        | [R/S]* | S 64.1350 W       |                                   |
|        | [R/S]* | AZ=244.1350       |                                   |
|        | [R/S]* | HD=354.9760       |                                   |
|        | [R/S]* | N4=289.1257       |                                   |
|        | [R/S]* | E4=825.9030       |                                   |
|        | [R/S]* | N 57.0543 W       |                                   |
|        | [R/S]* | AZ=302.5417       |                                   |
|        | [R/S]* | HD=388.1762       |                                   |
|        | [R/S]* | N1=500.0000       |                                   |
|        | [R/S]* | E1=500.0000       |                                   |
|        | [R/S]* | AREA=128,592.2389 |                                   |
|        | [R/S]* | FILE: ABC         |                                   |
|        |        | POB?              | end of example.                   |

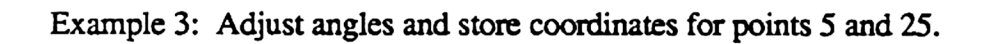

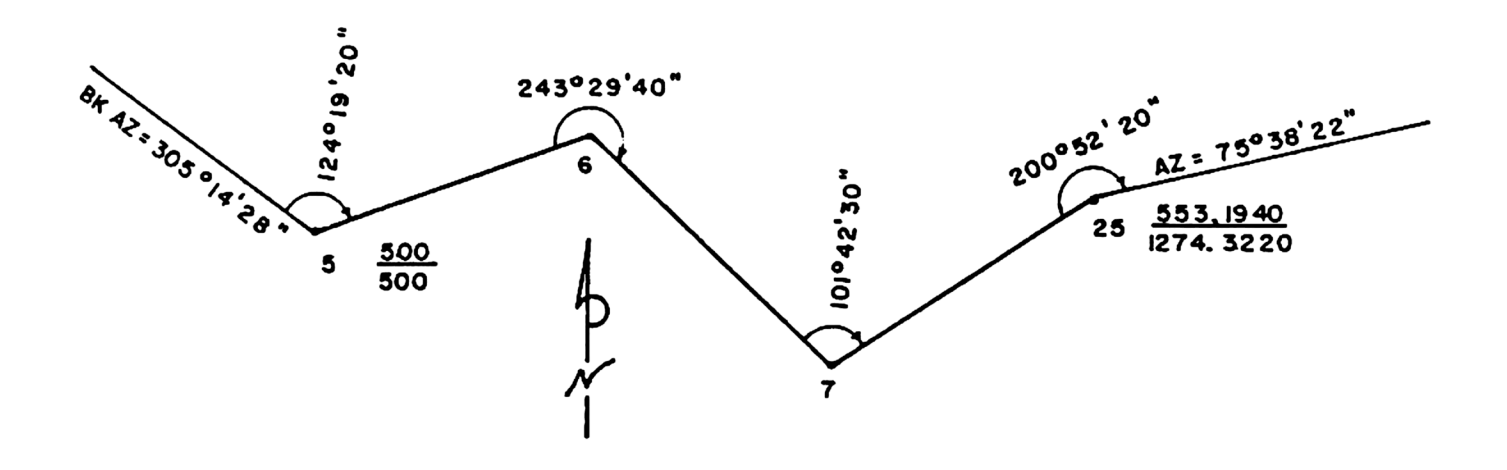

| INPUT                                    | KEYS                     | DISPLAY                        | COMMENTS                                     |
|------------------------------------------|--------------------------|--------------------------------|----------------------------------------------|
| 1                                        | [XEQ] CG or TCA<br>[R/S] | FILE: ABC<br>POB?<br>BS PT NO? | Begin<br>input any point                     |
| 305.1428                                 | [R/S]<br>[R/S]<br>[R/S]  | BK BHG?<br>QD?<br>TRAV         | azimuth                                      |
| 124.192<br>243.294<br>101.423<br>200.522 | [C]<br>[C]<br>[C]        | HD?<br>HD?<br>HD?<br>HD?       | ignore prompt                                |
|                                          | [RČĽ] 00 or<br>[VIEW] 00 | 75.3818<br>75.3818             | recall azimuth<br>4" short, add 1" per angle |
| 5<br>500                                 | [d]<br>[R/S]<br>[R/S]    | NEW PT NO?<br>N?<br>E?         | store points                                 |
| 500<br>25                                | (R/S)<br>(R/S)<br>(R/S)  | 5. USED<br>NEW PT NO?<br>N?    | use again                                    |
| 1274.322                                 | [R/S]<br>[R/S]           | NEW PT NO?<br>TRAV             | return to CG or TCA<br>end of example.       |

Example 4: Compute and compass rule adjust the open (connecting) traverse.

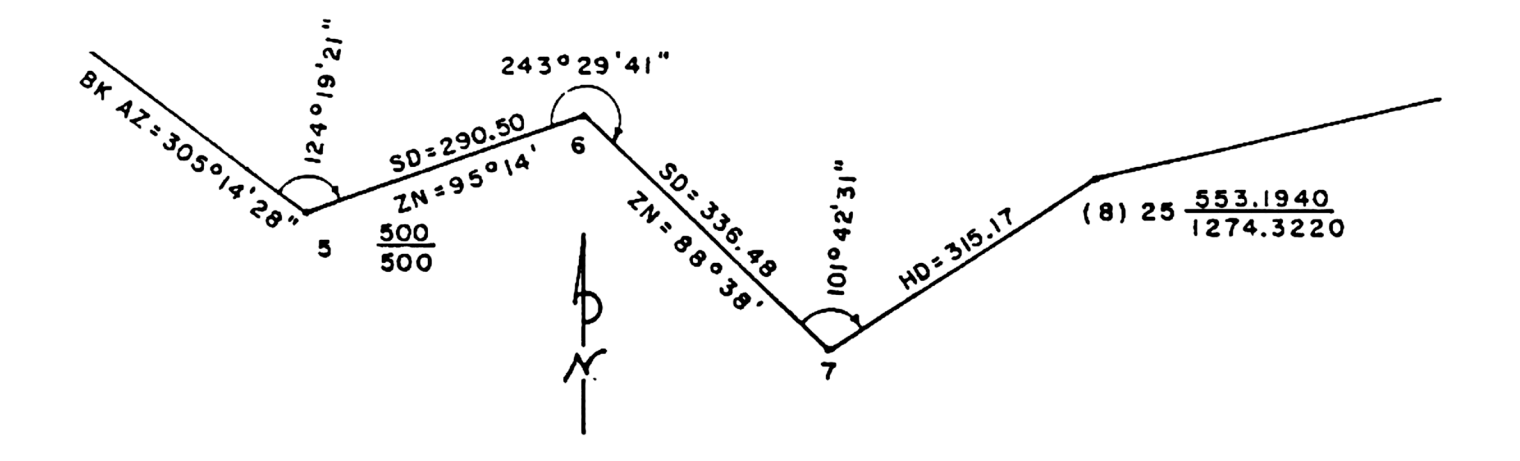

| INPUT    | KEYS      | DISPLAY        | COMMENTS                                         |
|----------|-----------|----------------|--------------------------------------------------|
|          | [XEQ] TCA | FILE: ABC      | Begin                                            |
| 5        | (R/S)     | BS PT NO2      |                                                  |
| 5        | (R/S)     | BK BBG?        |                                                  |
| 305 1428 | IB/SI     | OD?            | azimuth                                          |
| 000.1420 | IB/SI     | TRAV           | 1st course                                       |
| 124,1921 |           | HD?            |                                                  |
|          | IR/S1     | SDMCHU         |                                                  |
| 290.5    | iR/Si     | *?             |                                                  |
| 95.14    | i R/Si    | 6.0000         |                                                  |
|          | (°)       | TRAV           | next course                                      |
| 243.2941 | [C]       | HD?            |                                                  |
|          | ir/si     | SDMCHU         |                                                  |
| 336.48   | irvsi     | *?             |                                                  |
| 88.38    | irvsi     | 7.0000         |                                                  |
|          |           | TRAV           | last course                                      |
| 101.4231 | [C]       | HD?            |                                                  |
| 315.17   | [R/S]     | 8.0000         |                                                  |
|          |           | TRAV           |                                                  |
|          | [a]       | CLOSURE        | initiate closure                                 |
|          |           | OPEN?Y         | yes                                              |
| "Y"      |           | CLOSE PT NO?   | -                                                |
| 25       | [R/S]     | N 43.4134 E    | closure output                                   |
|          | [R/S]*    | AZ=43.4134     |                                                  |
|          | [R/S]*    | HD=0.0344      |                                                  |
|          | [R/S]*    | ΣHD=940.8433   |                                                  |
|          | [R/S]*    | PR=1/27,327.   |                                                  |
|          | [R/S]*    | COMPASS ADJUST | adjusting traverse, standby<br>until tone sounds |
|          |           | N 69.3346 E    | adjusted traverse output                         |
|          | [R/S]*    | AZ=69.3346     |                                                  |
|          | R/Sj*     | HD=289.2986    |                                                  |
|          | [R/S]*    | N6=601.0179    |                                                  |

| INPUT | KEYS   | DISPLAY        | COMMENTS        |
|-------|--------|----------------|-----------------|
|       | [R/S]* | E6=771.0886    |                 |
|       | ir/si• | S 46.5638 E    |                 |
|       | įr/sj• | AZ=133.0322    |                 |
|       | [R/S]* | HD=336.3844    |                 |
|       | [R/S]* | N7=371.3629    |                 |
|       | [R/S]* | E7=1,016.8793  |                 |
|       | [R/S]* | N 54.4560 E    |                 |
|       | [R/S]* | AZ=54.4560     |                 |
|       | [R/S]* | HD=315.1813    |                 |
|       | [R/S]* | N25=553.1940   |                 |
|       | [R/S]* | E25=1,274.3220 |                 |
|       | (R/S)* | FILE: ABC      |                 |
|       |        | POB?           | end of example. |

### PRINTOUTS

EXAMPLE 2:

EXAMPLE 4:

| FILE: ABC      | COMPASS ADJUST       | FILE: ABC                   | COMPASS ADJUST       |
|----------------|----------------------|-----------------------------|----------------------|
| P08            | POB                  | POB                         | POB                  |
| N1=500.0000    | N1=500.0000          | N5=500.0000                 | N5=500.0000          |
| E1=500.0000    | E1=500.0000          | E5=500.0 <del>000</del>     | E5=500.0000          |
| N 62.1542 E    | N 62.1548 E          | N 69.3349 E                 | N 69.3346 E          |
| AZ=62.1542     | AZ=62.1548           | AZ=69.3349                  | AZ=69.3346           |
| HD=397.9276    | H <b>D</b> =397.9321 | HD=289.2891                 | H <b>D</b> =289.2986 |
| N2=685.2092    | N2=685.2008          | N6=601.0103                 | N6=601.0179          |
| E2=852.1987    | E2=852.2882          | E6=771.9813                 | E6=771.0886          |
| \$ 50.3036 E   | S 50.3036 E          | S 46.5630 E                 | S 46.5638 E          |
| AZ=129.2924    | AZ=129.2924          | AZ=133.0330                 | AZ=133.0322          |
| HD=380.1297    | HD=380.1417          | HD=336.3843                 | HD=336.3844          |
| N3=443.4681    | N3=443.4519          | N7=371.3464                 | N7=371.3629          |
| E3=1,145.5583  | E3=1,145.5769        | E7=1,016.8635               | E7=1,016.8793        |
| S 64.1356 W    | S 64.1359 W          | N 54.4601 E                 | N 54.4560 E          |
| RZ=244.1356    | AZ=244.1358          | AZ=54.4601                  | AZ=54,4560           |
| HD=354.9804    | HD=354.9769          | HD=315.1790                 | HD=315.1813          |
| N4=289.1494    | N4=289.1257          | N8=553.1691                 | N25=553, 1940        |
| E4=825.8760    | E4=825.9030          | E8=1,274.2982               | E25=1,274.3228       |
| N 57.0542 W    | N 57.0543 W          | CLOSURE                     |                      |
| AZ=302.5418    | AZ=302.5417          |                             | FILE: ABC            |
| HD=388.1884    | HD=388.1762          | N 43.4134 E                 |                      |
|                |                      | AZ=43.4134                  |                      |
| N5=500.0318    | N1=500.0000          | HD=0.0344                   |                      |
| E5=499.9637    | E1=500.0000          | 2HB=940.8433<br>PP=1/27.327 |                      |
| CLOSURE        | AREA=128,592.2389    |                             |                      |
| S 48.4260 E    |                      |                             |                      |
| AZ=131.1700    | FILE: ABC            |                             |                      |
| HD=0.0483      |                      |                             |                      |
| ∑HD=1,521.2261 |                      |                             |                      |

PR=1/31,526.

# **COORDINATE TRANSFORMATION**

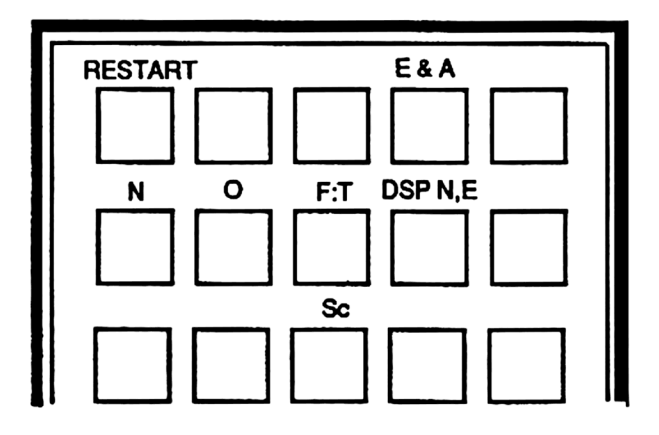

This program rotates, translates, and rescales coordinates stored in the working file. The program CTC transforms coordinates if two points in both the old and new system are known. The program CRT transforms coordinates by inputing the necessary data; old bearing, new bearing, scale factor, and the new coordinates of pivot point.

| STEP | INSTRUCTIONS                                                                                                    | INPUT           | KEYS                    | DISPLAY                     |
|------|----------------------------------------------------------------------------------------------------|-----------------|-------------------------|-----------------------------|
| 1    | <b>Coordinate Rotation and Transformation:</b><br>Begin. The working file's name is displayed for<br>one second and printed if the printer is on line.                                                                                                    |                 | [XEQ] CRT               | FILE: ABC<br>OLD PIV PT?    |
| 2    | Input pivot point number of old system.                                                                                                    | Pt#             | [R/S]                   | OLD 2ND PT?                 |
| 3    | Input a second point number in old system to be<br>used for azimuth.<br>OR Press [R/S] without prior data entry and                                                                                                    | Pt#             | [R/S]                   | NEW BRG?                    |
|      | Input old system bearing or azimuth. (If you<br>Input an azimuth press [R/S] without prior<br>data entry to the "QD?" prompt.)                                                                                                    | Brg or Az<br>Qd | [R/S]<br>[R/S]<br>[R/S] | OLD BRG?<br>QD?<br>NEW BRG? |
| 4    | Input new system bearing or azimuth for<br>the line input in step 3. (If you input an<br>azimuth press [R/S] without prior data entry<br>to the "QD?" prompt.)                                                                                                    | Brg or Az<br>Qd | [R/S]<br>[R/S]          | QD?<br>S.F.?                |
| 5    | Input scale factor. If the scale factor is one press [R/S] without prior data entry.                                                                                                    | S.F.            | [R/S]                   | TRANS?Y                     |
| 6    | You have ten seconds to answer this question.<br>If you do not answer within ten seconds the<br>answer is assumed to be no. If you wish to<br>translate the coordinates press "Y";<br>OR if you do not wish to translate the<br>coordinates press any key other than the | Ŷ               |                         | NEW PIV PT?                 |
|      | "Y" key, and go the step 8.                                                                                                    |                 | [R/S]                   | FROM PT NO?                 |
| 7    | Input the new pivot point number.<br>OR Press [R/S] without prior data entry                                                                                                    | Pt#             | [R/S]                   | FROM PT NO?                 |
|      | to input coordinates.<br>Input northing:                                                                                                    | N               | [R/S]<br>[R/S]          | N?<br>E?                    |
|      | and easting.<br>Go to step 8.                                                                                                    | E               | [R/S]                   | FROM PT NO?                 |
|      | Coordinate Transformation by<br>Coordinates:                                                                                                    |                 |                         |                             |
| 1    | Begin. The working file's name is displayed for one second and printed if printer is on line.                                                                                                    |                 | [XEQ] CTC               | FILE: ABC<br>OLD PIV PT?    |
| 2    | Input pivot point number in the old system.                                                                                                    | Pt#             | [R/S]                   | OLD 2ND PT?                 |
| 3    | Input second point number in the old system.                                                                                                    | Pt#             | [R/S]                   | NEW PIV PT?                 |
| 4    | Input pivot point number in the new system.<br>OR Press [R/S] without prior data entry                                                                                                    | Pt#             | [R/S]                   | NEW 2ND PT?                 |
|      | to input coordinates.<br>Input northing;<br>and easting.                                                                                                    | N<br>E          | [R/S]<br>[R/S]<br>[R/S] | N?<br>E?<br>NEW 2ND PT?     |

| STEP      | INSTRUCTIONS                                                                                                    | INPUT         | KEYS                             | DISPLAY                                |
|-----------|----------------------------------------------------------------------------------------------------|---------------|----------------------------------|----------------------------------------|
| 5         | Input second point number in the new system.<br>OR Press [R/S] without prior data entry<br>to input coordinates.<br>Input northing;<br>and easting.<br>Go to step 8.                               | Pi#<br>N<br>E | [R/S]<br>[R/S]<br>[R/S]<br>[R/S] | FROM PT NO?<br>N?<br>E?<br>FROM PT NO? |
| 8         | Input starting point number in the old system<br>to be transformed. OR press [R/S] without<br>prior data entry if you do not have a consecutive<br>block of points to transform and go to step 10. | Բլ#           | [R/S]                            | TO PT NO?                              |
| 9         | Input last point number in the old system to<br>be transformed. If the printer is on line the<br>"OLD" and "NEW" coordinates will be printed.                                                      | Pt#           | [R/S]                            | N O F:T                                |
| 10<br>10a | Select key:<br>To transform coordinates from the old system<br>to the new system, input point number in<br>old system.                                                                             | Pt#           | [A]                              | N O F:T                                |
| 10b       | To transform coordinates from the new system<br>to the old system, input point number in<br>new system.                                                                                            | Pt#           | <b>[</b> B]                      | N O F:T                                |
| 10c       | To transform a consecutive block of points<br>from the old system to the new system.<br>Input starting point;<br>and last point.                                                                   | Pt#<br>Pt#    | [C]<br>[R/S]<br>[R/S]            | FROM PT NO?<br>TO PT NO?<br>N O F:T    |
| 11        | Repeat step 10 as needed.                                                                                                    |               |                                  |                                        |
| 12        | For a new case;<br>and go to step 2.                                                                                                    |               | <b>[</b> a]                      | FILE: ABC<br>OLD PIV PT?               |

| STEP | INSTRUCTIONS                                                                                                    | INPUT | KEYS   | DISPLAY                   |
|------|----------------------------------------------------------------------------------------------------|-------|--------|---------------------------|
| 1    | Storing coordinates:<br>Select the enter and assign key.                                                                                                    |       | [d]    | NEW PT NO?                |
| 2    | Input desired point number.                                                                                                    | Pt#   | [R/S]  | N?                        |
| 3    | Input northing of point.                                                                                                    | N     | [R/S]  | E?                        |
| 4    | Input easting of point.                                                                                                    | E     | [R/S]  | NEW PT NO?                |
| 5    | If you have more coordinates to store go<br>to step 2; if you are finished storing<br>coordinates press [R/S] without prior<br>data entry after any prompt to return to<br>the CRTprogram. |       | [R/S]  | OLD PIV PT?               |
| 6    | If the point number has already been used<br>you will hear a tone and see:<br>You can either input a new point number,<br>or press [R/S] without prior data entry to use                   | Pt#   | [R/S]  | #.USED<br>NEW PT NO?      |
|      | the point number again.                                                                                                    |       | [R/S]  | NEW PT NO?                |
| 7    | If you hear a tone and see:<br>This means the point number does not fall<br>within the point range of the working file.<br>Input a point nmber that does.                                  | Pt#   | [R/S]  | PT#-PT#*PT#<br>NEW PT NO? |
| 1    | Displaying coordinates:<br>Input the point number of the coordinates<br>you wish to display. Display nothing.                                                                              | Pt#   | [D]    | N#=                       |
| 2    | Display easting. This step must be per-<br>formed to return to the calling program.                                                                                                    |       | [R/S]* | E#=                       |
| 3    | You have returned to the CRT program.                                                                                                    |       | [R/S]  | OLD PIV PT?               |
| 1    | Storing coordinates in mass storage:<br>If a mass storage device is on line you may<br>store the working file's coordinates. The<br>files must have the same name and point<br>numbers.    |       | (H]    | STANDBY                   |
| 2    | When finished the calculator will beep and restart the CRT program.                                                                                                    |       |        | FILE: ABC<br>OLD PIV PT?  |

| DATA REGISTERS:                       |                                                                                                    | FLAGS:                                                                                                    |
|---------------------------------------|----------------------------------------------------------------------------------------------------|----------------------------------------------------------------------------------------------------|
| #<br>00<br>01<br>02<br>03<br>04<br>05 | CRT/CTC<br>rotation ★ (HMS)<br>scale factor<br>N old piv pt<br>E old piv pt<br>N new piv pt<br>E new piv pt | #       SET INDICATES<br>01       CLEAR INDICATES<br>CRT         01       CTC       CRT         08       RTN       prompt         09       "OLD"       "NEW"         10       store coord. no √ |
| 13<br>14<br>15                        | from point<br>to point<br>pt # pointer                                                                      | STATUS:<br>SIZE 016, FIX 4, DEG, USER.                                                                                                    |

Example 1: Transform coordinates of the closed traverse in example 1 of TCA.

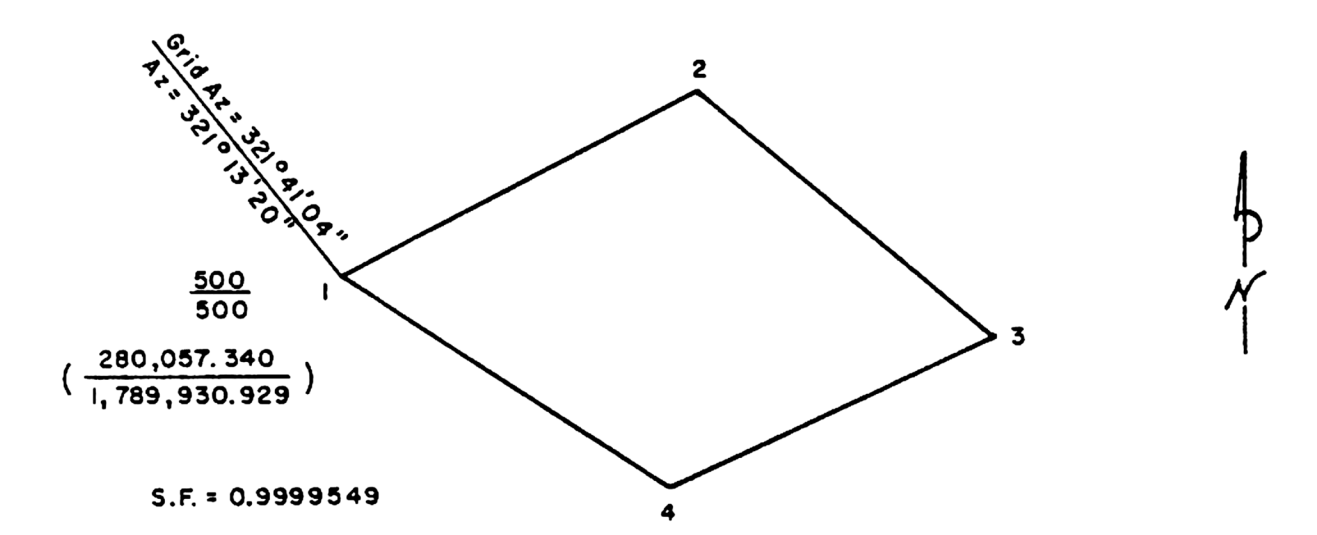

| INPUT         | KEYS      | DISPLAY     | COMMENTS          |
|---------------|-----------|-------------|-------------------|
|               | [XEQ] CRT | FILE: ABC   | Begin             |
|               |           | OLD PIV PT? |                   |
| 1             | [R/S]     | OLD 2ND PT? | have azimuth      |
|               | [R/S]     | OLD BRG?    |                   |
| 321.132       | [R/S]     | QD?         |                   |
|               | [R/S]     | NEW BRG?    |                   |
| 321.4104      | [R/S]     | QD?         |                   |
|               | [R/S]     | S.F.?       | scale factor      |
| .9999549      | [R/S]     | TRANS?Y     | translate? yes"Y" |
| "Y"           |           | NEW PIV PT? | ·                 |
|               | [R/S]     | N?          |                   |
| 280,057.34    | [R/S]     | E?          |                   |
| 1,789,930.929 | [R/S]     | FROM PT NO? |                   |
| 1             | [R/S]     | TO PT NO?   |                   |
| 4             | [R/S]     | N O F:T     | end of example.   |

Example 2: Transform the coordinates below. Store necessary coordinates.

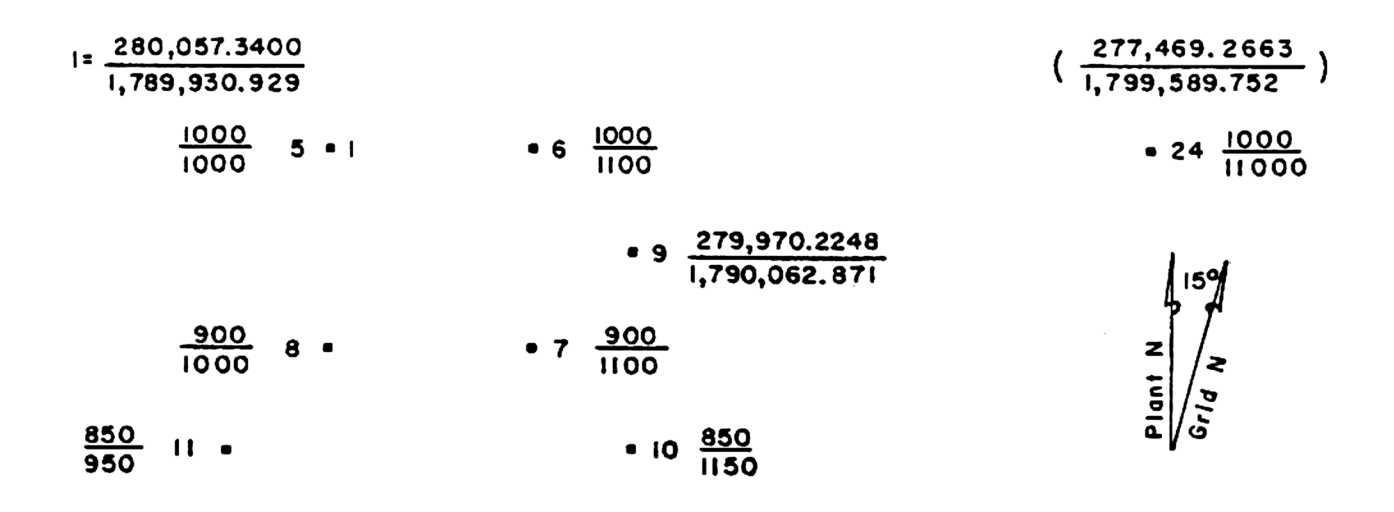

| INPUT                                                                          | KEYS                                                                                                    | DISPLAY                                                                                                    | COMMENTS                                                                                                  |
|--------------------------------------------------------------------------------|----------------------------------------------------------------------------------------------------|----------------------------------------------------------------------------------------------------|----------------------------------------------------------------------------------------------------|
| 5<br>24<br>1<br>277,469.2663<br>1,799,589.752<br>5<br>8<br>10<br>11<br>9<br>24 | [XEQ] CTC<br>[R/S]<br>[R/S]<br>[R/S]<br>[R/S]<br>[R/S]<br>[R/S]<br>[R/S]<br>[R/S]<br>[R/S]<br>[R/S]<br>[R/S]<br>[R/S]<br>[A] | FILE: ABC<br>OLD PIV PT?<br>OLD 2ND PT?<br>NEW PIV PT?<br>NEW 2ND PT?<br>N?<br>E?<br>FROM PT NO?<br>TO PT NO?<br>N O F:T<br>FROM PT NO?<br>TO PT NO?<br>N O F:T<br>N O F:T<br>N O F:T | Begin<br>only have coordinates<br>new system to old system<br>old system to new system<br>end of example. |

### PRINTOUTS

EXAMPLE 1: FILE: ABC OLD N1=500.0090 E1=500.0000 NEW N1=280,057.3400 E1=1,789,938.929 OLD N2=685.2008 E2=852.2882 NEW N2=280,239.6852 E2=1,798,284.684 OLD N3=443.4519 E3=1,145.5769 NEH N3=279,995.5885 E3=1,790,576.000

OLD N4=289.1257 E4=825.9030

NEW N4=279,843.8530 E4=1,790,255.106 EXAMPLE 2:

FILE: ABC

OLB N5=1,000.0009 E5=1,000.0000

NEN N5=280,057.3400 E5=1,789,930.929

OLD N6=1,099.0000 E6=1,100.0099

NEN N6=280,031.4593 E6=1,790,027.517

OLD N7=900.0000 E7=1,100.0000

NEW N7=279,934.8710 E7=1,790,001.636

OLD N8=900.0000 E8=1,000.0000

NEW H8=279,960.7518 E8=1,789,905.048 N10=850.0000 E10=1,150.0000 NEW N10=279,873.6365 E10=1,790,036.990

OLD

OLD N11=850.0009 E11=950.0009

NEN N11=279,925.3988 E11=1,789,843.814

NEW N9=279,970.2248 E9=1,790,062.871

OLD N9=950.0000 E9=1,150.0000

OLD N24=1,000.9000 E24=11,000.0000

NEN N24=277,469.2663 E24=1,799,589.752

# SUCCESSIVE POINTS AND RADIAL STAKEOUT

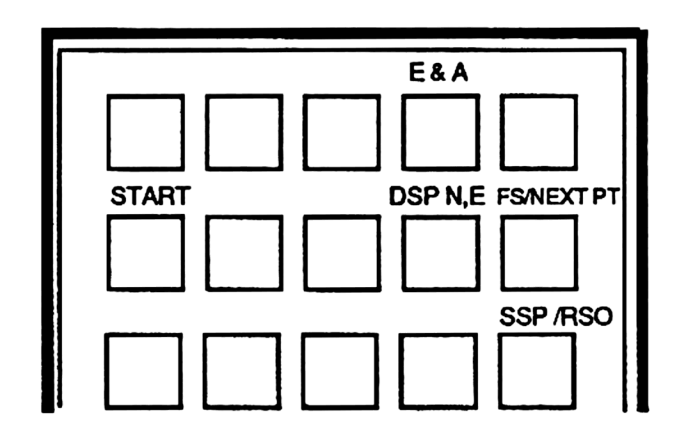

These programs calculate the horizontal distance, the field angle right, the field angle right doubled, the bearing, and azimuth of either successive points or from a fixed point.

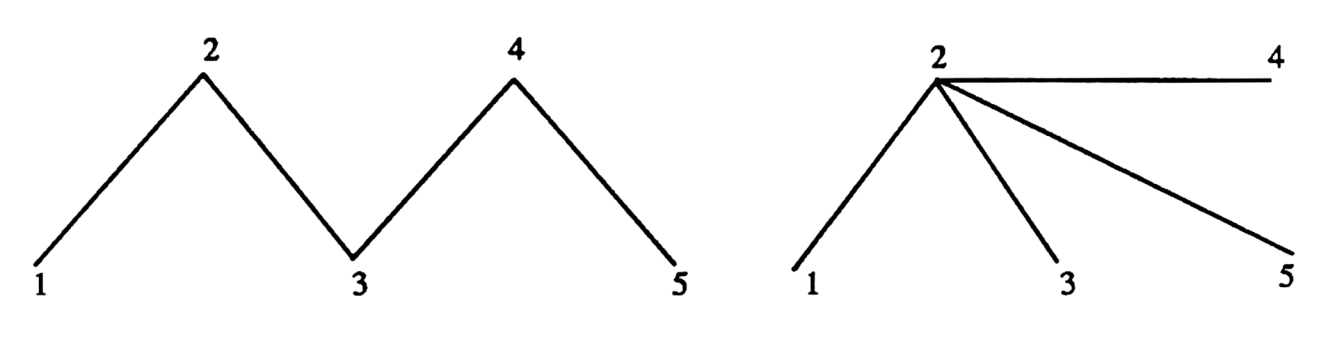

SUCCESSIVE POINTS

RADIAL POINTS

| STEP    | INSTRUCTIONS                                                                                                    | INPUT                 | KEYS                                           | DISPLAY                                                     |
|---------|----------------------------------------------------------------------------------------------------|-----------------------|------------------------------------------------|-------------------------------------------------------------|
| 1<br>1a | Begin Successive Points. <b>OR</b><br>Begin Radial Stakeout.<br>The working file's name is displayed for one<br>second and printed if printer is on line. |                       | [XEQ] <b>SSP</b><br>[XEQ] <b>RSO</b>           | FILE: ABC<br>FILE: ABC<br>POB?                              |
| 2       | Input the point that will be occupied first.                                                                                                    | Pt#                   | [R/S]                                          | BS PT NO?                                                   |
| 3       | Input the point you wish to backsight.<br>OR if you wish to input a back bearing or<br>azimuth press [R/S] without prior data                             | Pt#                   | [R/S]                                          | NEXT PT NO?<br>or FS PT NO?                                 |
|         | entry to the prompt. (If you input an azimuth press [R/S] without prior data entry to the "QD?" prompt.)                                                  | Brg or Az<br>Quadrant | [R/S]<br>[R/S]<br>[R/S]                        | BK BRG?<br>QD?<br>NEXT PT NO?<br>or FS PT NO?               |
| 4       | Input the next successive point number, or the radial point you wish to foresight.                                                                        | Pt#                   | [R/S]                                          | HD=                                                         |
| 5       | Output. Horizontal distance; and the angle<br>right; and angle right doubled;<br>and bearing;<br>and azimuth.                                             |                       | [R/S]*<br>[R/S]*<br>[R/S]*<br>[R/S]*<br>[R/S]* | <b>≰1=</b><br><b>≰2=</b><br>"BEARING"<br>AZ=<br>NEXT PT NO? |
| 6       | Go to step 4.<br>OR If you do not need all of the output<br>supplied you may input the next point when<br>you wish.                                       | Pt#                   |                                                | HD=                                                         |
| 7       | You may switch between SSP and RSO at<br>will. The backsight will be the same as the<br>previous solution. SSP sets flag 1, RSO<br>clears flag 1.         |                       | [J]<br>[J]                                     | etc.<br>NEXT PT NO?<br>FS PT NO?<br>NEXT PT NO?             |
| 8       | For a new case.<br>Go to step 2.                                                                                                    |                       | [A]                                            | POB?                                                        |

| STEP | INSTRUCTIONS                                                                                                    | INPUT | KEYS           | DISPLAY                            |
|------|----------------------------------------------------------------------------------------------------|-------|----------------|------------------------------------|
| 1    | Storing coordinates:<br>Select the enter and assign key.                                                                                                    |       | [d]            | NEW PT NO?                         |
| 2    | Input desired point number.                                                                                                    | Pt#   | [R/S]          | N?                                 |
| 3    | Input northing of point.                                                                                                    | N     | [R/S]          | E?                                 |
| 4    | Input easting of point.                                                                                                    | E     | [R/S]          | NEW PT NO?                         |
| 5    | If you have more coordinates to store go<br>to step 2; if you are finished storing<br>coordinates press [R/S] without prior<br>data entry after any prompt to return to<br>the SSP/RSO program.     |       | [R/S]          | POB?                               |
| 6    | If the point number has already been used you<br>will hear a tone and see:<br>You can either input a new point number,<br>or press [R/S] without prior data entry to use the<br>point number again. | Pt#   | [R/S]<br>[R/S] | #.USED<br>NEW PT NO?<br>NEW PT NO? |
| 7    | If you hear a tone and see:<br>This means the point number does not fall<br>within the point range of the working file.<br>Input a point number that does.                                          | Pt#   | [R/S]          | Pt#-Pt#*Pt#<br>NEW PT NO?          |
| 1    | Displaying coordinates:<br>Input the point number of the coordinates<br>you wish to display. Display nothing.                                                                                       | Pt#   | [D]            | N#=                                |
| 2    | Display easting. This step must be per-<br>formed to return to the calling program.                                                                                                    |       | [R/S]*         | E#=                                |
| 3    | You have returned to the SSP/RSO program.                                                                                                    |       | [R/S]          | POB?                               |

| DATA REGISTERS:                                                                   | FLAGS:                                        |  |  |
|-----------------------------------------------------------------------------------|-----------------------------------------------|--|--|
| <ul> <li># SSP/RSO</li> <li>00 back az (HMS)</li> <li>01 HD</li> <li>02</li></ul> | # SET INDICATES CLEAR INDICATES<br>01 SSP RSO |  |  |
| 04 Nold<br>05 Eold                                                                | STATUS:                                       |  |  |
| 07 N new<br>08 E new<br>09 BS nt #                                                | SIZE 016, FIX 4, DEG, USER.                   |  |  |
| 10 new az                                                                         |                                               |  |  |
| 15 pt # pointer                                                                   |                                               |  |  |

Example 1: A successive point problem. Store necessary coordinates first.

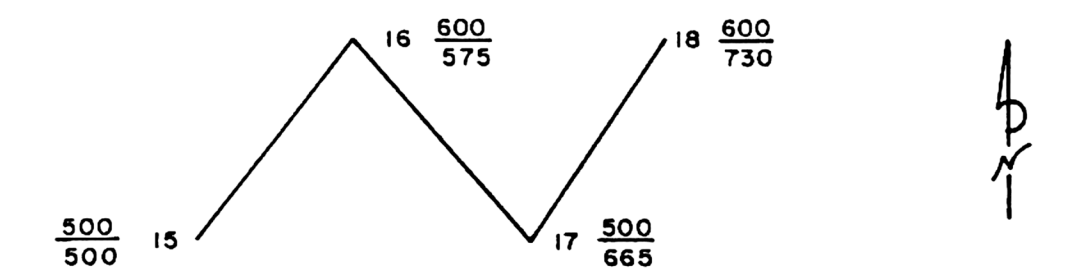

| INPUT | KEYS      | DISPLAY              | COMMENTS           |
|-------|-----------|----------------------|--------------------|
|       | IXEQI SSP | FILE: ABC            | Begin              |
|       |           | POB?                 | input occupied Pt# |
| 16    | (R/S)     | BS PT NO?            | ···P=ceeepree t w  |
| 15    | ir/si     | NEXT PT NO?          |                    |
| 17    | (R/S)     | HD=134.5362          | output             |
|       | [R/S]*    | <b>≵1=281.0834</b>   |                    |
|       | [R/S]*    | <b> ∗</b> 2=202.1709 |                    |
|       | [R/S]*    | S 41.5914 E          |                    |
|       | [R/S]*    | AZ=138.0046          |                    |
|       | [R/S]*    | NEXT PT NO?          |                    |
| 18    | [R/S]     | HD=119.2686          | output             |
|       | [R/S]*    | <b></b>              |                    |
|       | [R/S]*    | <b>≮2=150.0120</b>   |                    |
|       | [R/S]*    | N 33.0126 E          |                    |
|       | [R/S]*    | AZ=33.0126           |                    |
|       |           | NEXT PT NO?          | end of example.    |

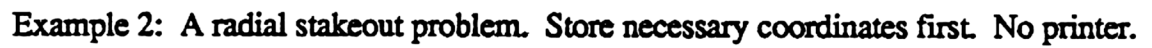

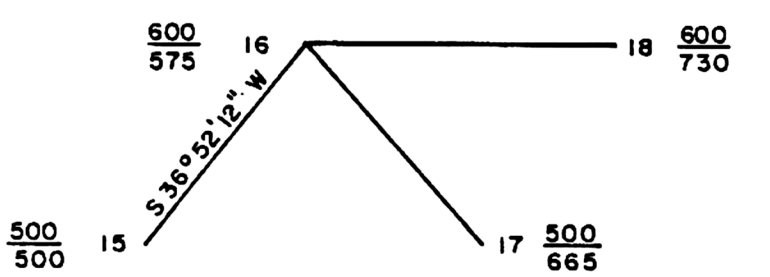

| INPUT                    | KEYS                                                          | DISPLAY                                                                      | COMMENTS                  |  |
|--------------------------|---------------------------------------------------------------|------------------------------------------------------------------------------|---------------------------|--|
| 16<br>36.5212<br>3<br>17 | [XEQ] <b>RSO</b><br>[R/S]<br>[R/S]<br>[R/S]<br>[R/S]<br>[R/S] | FILE: ABC<br>POB?<br>BS PT NO?<br>BK BRG?<br>QD?<br>FS PT NO?<br>HD=134,5362 | Begin<br>use back bearing |  |
| 17                       | [R/S]                                                         | <pre>#D=134.5362<br/>\$1=281.0834</pre>                                      | all i want                |  |
| 18                       | [E]<br>[R/S]<br>[R/S]<br>[R/S]<br>[R/S]<br>[R/S]              | HD=155.0000                                                                  | end of example.           |  |

Example 3: A combination problem. Store necessary coordiates first. No printer.

| $\frac{\frac{600}{575}}{\frac{16}{500}}$ |                                                                  |                                                                                               |                                                                                           |  |  |
|------------------------------------------|------------------------------------------------------------------|-----------------------------------------------------------------------------------------------|-------------------------------------------------------------------------------------------|--|--|
| INPUT                                    | KEYS                                                             | DISPLAY                                                                                       | COMMENTS                                                                                  |  |  |
| 16<br>216.5212<br>17                     | [A]<br>[R/S]<br>[R/S]<br>[R/S]<br>[R/S]<br>[R/S]<br>[R/S]<br>[J] | POB?<br>BS PT NO?<br>BK BRG?<br>QD?<br>FS PT NO?<br>HD=134.5362<br>★1=281.0834<br>NEXT PT NO? | Begin, program should still be<br>in the RSO program<br>use back azimuth<br>switch to SSP |  |  |
| 18<br>19                                 | (Ř/S)<br>(R/S)<br>[J]<br>(R/S]<br>(R/S)                          | HD=155.0000                                                                                   | switch to RSO end of example.                                                             |  |  |

### PRINTOUTS

| EXAMPLE 1:         | EXAMPLE 2:               | EXAMPLE 3:         |                |
|--------------------|--------------------------|--------------------|----------------|
| FILE: ABC          | FILE: ABC                | AZ=216.5212        |                |
| 16 BS 15 FS 17     | AZ=216:5212              | 16 BS AZ FS 17     | 18 BS 16 FS 19 |
| HD=134.5362        | 16 BS AZ FS 17           | HD=134.5362        | HD=122.0656    |
| <b>∡1=281.0834</b> |                          | <b>∡1=281.0834</b> | ∡1=235.0029    |
| <b>∠2=292.1709</b> | HD=134.5362              | <b>∡2=202.1708</b> | 42=110.8057    |
| S 41.5914 E        | ∡1=281. <del>0</del> 834 | S 41.5914 E        | S 34.5931 E    |
| AZ=138,9046        | <b>∡2=202.</b> 1798      | AZ=138.9946        | RZ=145.0029    |
|                    | S 41.5914 E              |                    |                |
| 17 BS 16 FS 18     | AZ=133.0046              | 16 BS AZ FS 18     |                |
| HD=119.2686        | 16 BS AZ FS 18           | HD=155.0000        |                |
| <b>∡1=75,0040</b>  |                          | <b>∡1=233.0748</b> |                |
| <b>∠2=150.0120</b> | HD=155.0000              | <b>∠2=106.1536</b> |                |
| N 33.0126 E        | <b>∡1=233.9748</b>       | S 98.0000 E        |                |
| AZ=33.0126         | <b>∠2=106.15</b> 36      | AZ=90.0000         |                |
|                    | S 90.0000 E              |                    |                |
|                    | AZ=90.0000               |                    |                |

## INTERSECTIONS

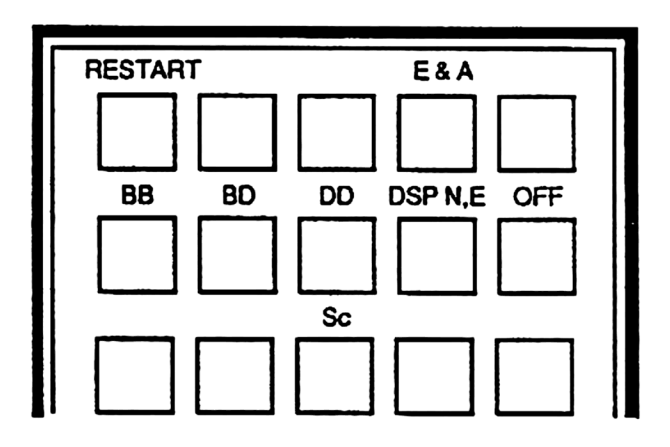

This program calculates the missing data of various intersections between two lines. The coordinates generated may then be stored in the working file.

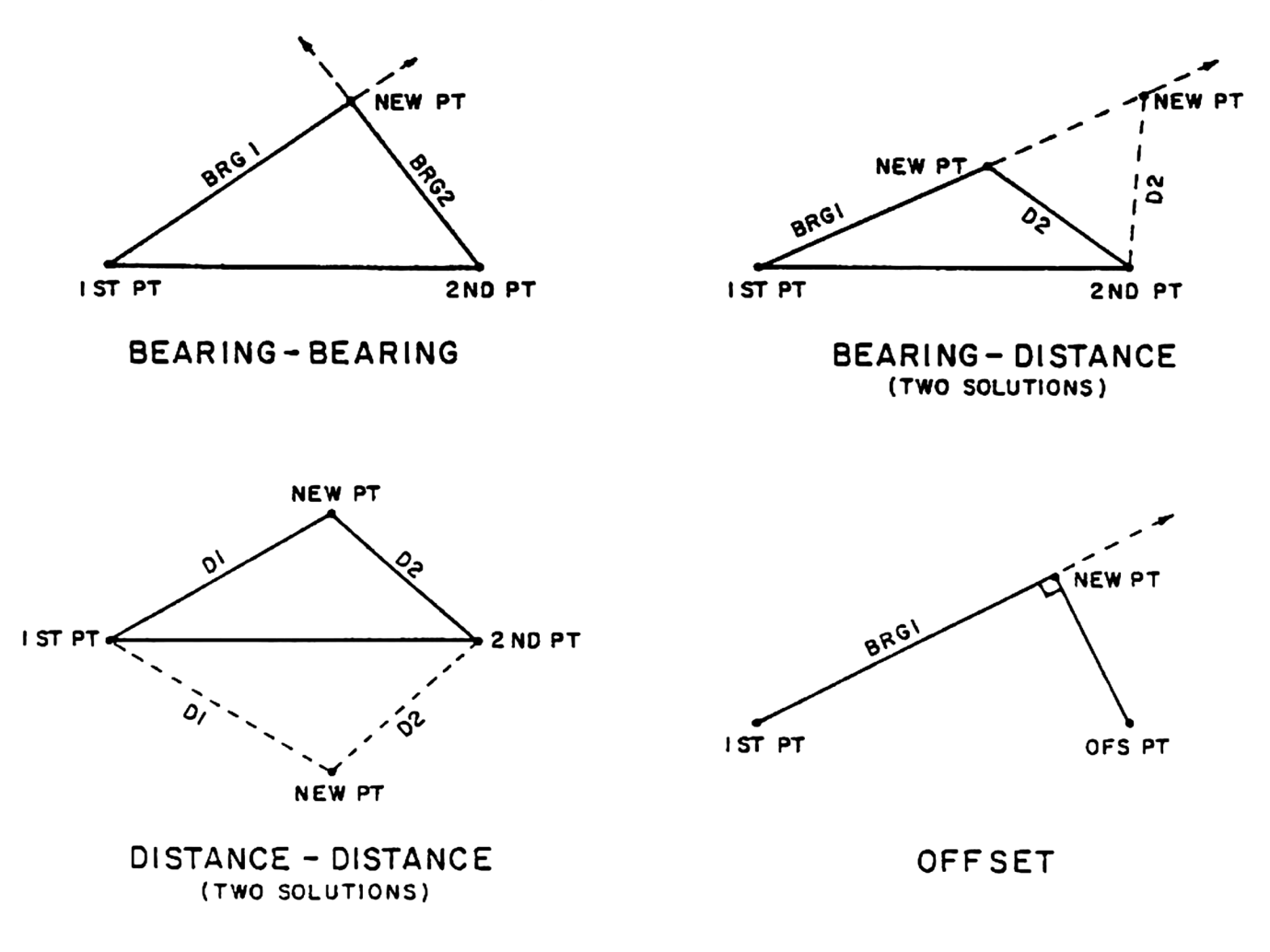

| STEP | INSTRUCTIONS                                                                                                    | INPUT                  | KEYS                             | DISPLAY                                                                   |
|------|----------------------------------------------------------------------------------------------------|------------------------|----------------------------------|---------------------------------------------------------------------------|
| 1    | Begin. The working file's name is displayed for one second and printed if printer is on line.                                                                                                    |                        | [XEQ] INTS                       | FILE: ABC<br>BB BD DD C O                                                 |
| 2    | Select type of intersection:<br>Bearing-Bearing;<br>or Bearing-Distance;<br>or Distance-Distance;<br>or Store coordinates;<br>or View coordinates;<br>or Offset from a point to a line.                                                                                           |                        | (A)<br>(B)<br>(C)<br>(J)<br>(E)  | 1ST PT NO?<br>1ST PT NO?<br>1ST PT NO?<br>NEW PT NO?<br>N#=<br>1ST PT NO? |
| 3    | Input first point number.<br>For Bearing-Bearing go to step 4;<br>For Bearing-Distance go to step 5;<br>For Distance-Distance go to step 6;<br>For Offset go to step 7.                                                                                                    | Pt#                    | [R/S]                            |                                                                           |
| 4    | Bearing-Bearing intersection:<br>Input second point number;<br>and input bearing or azimuth from first point,<br>and quadrant code, (if you input an azimuth<br>press [R/S] without prior data entry in<br>response to the "QD?" prompt);<br>QB if you wish to input a line point | Pt#<br>Brg or Az<br>Qd | [R/S]<br>[R/S]<br>[R/S]          | 2ND PT NO?<br>BRG 1?<br>QD?<br>BRG 2?                                     |
|      | press [R/S] without prior data entry to the<br>"BRG 1?" prompt,<br>and input line point number;<br>and input bearing or azimuth from second point,<br>and quadrant code, (if you input an azimuth<br>press [R/S] without prior data entry in<br>response to the "QD?" prompt);    | Pt#<br>Brg or Az<br>Qd | [R/S]<br>[R/S]<br>[R/S]<br>[R/S] | BRG 1?<br>LINE PT NO?<br>BRG 2?<br>QD?<br>"BRG 1-3"<br>(output)           |
|      | [R/S] without prior data entry to the<br>"BRG 2?" prompt,<br>and input line point number.<br>Go to step 8.                                                                                                    | Pt#                    | [R/S]<br>[R/S]                   | BRG 2?<br>LINE PT NO?<br>"BRG 1-3"<br>(output)                            |
| 5    | Bearing-Distance intersection:<br>Input second point number;<br>and input bearing or azimuth from first point,<br>and quadrant code, (if you input an azimuth<br>press [R/S] without prior data entry in<br>response to the "QD?" prompt);                                        | Pt#<br>Brg or Az<br>Qd | [R/S]<br>[R/S]<br>[R/S]          | 2ND PT NO?<br>BRG 1?<br>QD?<br>D2?                                        |
|      | OR it you wish to input a line point press<br>[R/S] without prior data entry to the<br>"BRG 2?" prompt,<br>and input line point number;<br>and input distance from point 2.<br>Go to step 8.                                                                                      | Pt #<br>Distance       | [R/S]<br>[R/S]<br>[R/S]          | BRG 1?<br>LINE PT NO?<br>D2?<br>"BRG 1-3"<br>(output)                     |

| STEP | INSTRUCTIONS                                                                                                    | INPUT                        | KEYS                                 | DISPLAY                                           |
|------|----------------------------------------------------------------------------------------------------|------------------------------|--------------------------------------|---------------------------------------------------|
| 6    | Distance-Distance intersection:<br>Input second point number;<br>and input distance from first point;<br>and input distance from second point.<br>Go to step 8.                                                       | Pt #<br>Distance<br>Distance | [R/S]<br>[R/S]<br>[R/S]              | 2ND PT NO?<br>D1?<br>D2?<br>"BRG 1-3"<br>(output) |
| 7    | Offset from a point to a line intersection:<br>Input bearing or azimuth from first point,<br>and quadrant code, (if you input an azimuth<br>press [R/S] without prior data entry in<br>response to the "QD?" prompt); | Brg or Az<br>Qd              | [R/S]<br>[R/S]                       | BRG 1?<br>QD?<br>OFS PT NO?                       |
|      | OR if you wish to input a line point press<br>[R/S] without prior data entry to the "BRG 1?"<br>prompt,<br>and input line point number;<br>and input offset point number.                                             | Pt#<br>Pt#                   | [R/S]<br>[R/S]<br>[R/S]              | BRG 1?<br>LINE PT NO?<br>OFS PT NO?<br>"BRG 1-3"  |
| 8    | Output. Bearing and distance from point 1,<br>and bearing from point 2,<br>and distance from point 2.                                                                                                    |                              | [R/S]*<br>[R/S]*<br>[R/S]*<br>[R/S]* | D1=<br>"BRG 2-3"<br>D2=<br>NEW PT NO?             |
| 9    | If you wish to store the coordinates of the<br>intersection point, input new point number.                                                                                                    | Pt#                          | [R/S]                                | N#=                                               |
|      | OR if you do not wish to store the new coordinates either press [R/S] without prior data entry or input a zero as your point number. The northing will be output.                                                     |                              | [R/S]                                | NEW PT NO?<br>N0=                                 |
| 10   | Output easting. This step must be performed to return to INTS program.                                                                                                    |                              | [R/S]*                               | E#= or E0=                                        |
| 11   | If a second solution exists press [R/S]. The results<br>are output as in steps 8-10. If a second solution<br>does not exist the program will stop, press [R/S]<br>again and go to step 2. OR                          |                              | [R/S]                                | "BRG 1-3"<br>(output)                             |
| 11a  | If you are executing an offset intersection you will be prompted for a new offset point.                                                                                                    |                              | [R/S]                                | OFS PT NO?                                        |
| 12   | For a new intersection problem you may press the appropriate local Alpha label OR press.                                                                                                    |                              | [a]                                  | BB BD DD C O                                      |

| 1       Storing coordinates:<br>Select the enter and assign key.       [d]       NEW PT NO?         2       Input desired point number.       Pt #       [RVS]       N?         3       Input northing of point.       N       [RVS]       E?         4       Input easting of point.       E       [RVS]       NEW PT NO?         5       If you have more coordinates to store go<br>to step 2; if you are finished storing<br>coordinates press [RVS] without prior<br>data entry after any prompt to return to<br>the INTS program.       E       [RVS]       BB BD DD C O         6       If the point number has already been<br>used you will hear a tone and see:<br>You can either input a new point number,<br>or press [RVS] without prior data entry<br>to use the point number again.       Pt #       [RVS]       NEW PT NO?         7       If you hear a tone and see:<br>You can either boint number does not fail<br>within the point number of the coordinates<br>you wish to display. Display nothing.       Pt #       [RVS]       NEW PT NO?         1       Input the point number of the coordinates<br>you wish to display. Display nothing.       Pt #       [D]       N#=         2       Display easting. This step must be per-<br>formed to return to the calling program.       [RVS]       BB BD DD C O         1       Input the point number dot the INTS program.       [RVS]       BB BD DD C O         2       Van have returmed to the INTS program.       [RVS]                                                                                                    | STEP | INSTRUCTIONS                                                                                                    | INPUT | KEYS   | DISPLAY                   |
|----------------------------------------------------------------------------------------------------|------|----------------------------------------------------------------------------------------------------|-------|--------|---------------------------|
| 2       Input desired point number.       Pt #       [R/S]       N?         3       Input northing of point.       N       [R/S]       E?         4       Input easting of point.       E       [R/S]       NEW PT NO?         5       If you have more coordinates to store go to step 2; if you are finished storing coordinates press [R/S] without prior data entry after any prompt to return to the INTS program.       [R/S]       BB BD DD C O         6       If the point number has already been used you will hear a tone and see: You can either input a new point number, or press [R/S] without prior data entry to use the point number again.       Pt #       [R/S]       NEW PT NO?         7       If you hear a tone and see: This means the point number does not fall within the point range of the working file. Input a point number does.       Pt #       [R/S]       NEW PT NO?         1       Input the point number of the coordinates you wish to display. Display nothing.       Pt #       [R/S]       NEW PT NO?         2       Display easting. This step must be performed to return to the calling program.       [R/S]       BB BD DD C O         1       Storing coordinates in mass storage: If a mass storage divice is on line you may store the working file's coordinates. The files must have the same name and point numbers.       [R/S]       BB BD DD C O         2       When finished the calculator will beep and restat the INTS program.       [R/S] <t< td=""><td>1</td><td>Storing coordinates:<br/>Select the enter and assign key.</td><td></td><td>[d]</td><td>NEW PT NO?</td></t<>                            | 1    | Storing coordinates:<br>Select the enter and assign key.                                                                                                    |       | [d]    | NEW PT NO?                |
| 3       Input northing of point.       N       [R/S]       E?         4       Input easting of point.       E       [R/S]       NEW PT NO?         5       If you have more coordinates to store go to step 2; if you are finished storing coordinates press [R/S] without prior data entry after any prompt to return to the INTS program.       [R/S]       BB BD DD C O         6       If the point number has already been used you will hear a tone and see: You can either input a new point number, or press [R/S] without prior data entry to use the point number data entry to use the point number data entry to use the point number data entry to use the point number data entry to use the point number data entry to use the point number data entry to use the point number data entry to use the point number data entry to use the point number data entry is use the point number of the coordinates prise [R/S] without prior data entry is use the point number of the coordinates prise [R/S] NEW PT NO?         7       If you hear a tone and see: This means the point number of the coordinates you wish to display. Display nothing.       Pt #       [R/S]       NEW PT NO?         1       Input the point number of the coordinates you wish to display. Display nothing.       Pt #       [R/S]       NEW PT NO?         2       Display easting. This step must be performed to return to the calling program.       [R/S]       BB BD DD C O         1       Storing coordinates in mass storage: If a mass storage device is on line you may store the working file's coordinates. The files must have the same name and point numbers. | 2    | Input desired point number.                                                                                                    | Pt#   | [R/S]  | N?                        |
| 4       Input easting of point.       E       [R/S]       NEW PT NO?         5       If you have more coordinates to store go to step 2; if you are finished storing coordinates press [R/S] without prior data entry after any prompt to return to the INTS program.       [R/S]       BB BD DD C O         6       If the point number has already been used you will hear a tone and see: You can either input a new point number, or press [R/S] without prior data entry to use the point number again.       Pt #       [R/S]       NEW PT NO?         7       If you hear a tone and see: This means the point number does not fall within the point number does not fall within the point number that does.       Pt #       [R/S]       NEW PT NO?         1       Input the point number that does.       Pt #       [R/S]       NEW PT NO?         2       Displaying coordinates: you wish to display. Display nothing.       Pt #       [R/S]       NEW PT NO?         1       Storing coordinates in mass storage: If a mass storage device is on line you may store the working file's coordinates. The files must have the same name and point numbers.       Pt #       [R/S]       BB BD DD C O         2       When finished the calculator will beep and restart the INTS program.       [H]       STANDBY         2       When finished the calculator will beep and restart the INTS program.       [H]       STANDBY                                                                                                    | 3    | Input northing of point.                                                                                                    | N     | [R/S]  | E?                        |
| 5       If you have more coordinates to store go to step 2; if you are finished storing coordinates press [F/S] without prior data entry after any prompt to return to the INTS program.       [F/S]       BB BD DD C O         6       If the point number has already been used you will hear a tone and see: You can either input a new point number, or press [F/S] without prior data entry to use the point number again.       Pt #       [R/S]       BB BD DD C O         7       If you hear a tone and see: This means the point number does not fall within the point number does not fall within the point number does.       Pt #       [R/S]       NEW PT NO?         7       If you hear a tone and see: This means the point number does.       Pt #       [R/S]       NEW PT NO?         1       Input ta point number of the coordinates you wish to display. Display nothing.       Pt #       [R/S]       NEW PT NO?         2       Display easting. This step must be performed to return to the calling program.       [R/S]       BB BD DD C O         1       Input the point rumber of the soordinates you way store the working file's coordinates.       Pt #       [D]       N#=         2       Display easting. This step must be performed to return to the calling program.       [R/S]       BB BD DD C O         1       Storing coordinates in mass storage: If a mass storage device is on line you may store the working file's coordinates. The files must have the same name and point numbers.       [H]       STANDEY                                                                                                    | 4    | Input easting of point.                                                                                                    | E     | [R/S]  | NEW PT NO?                |
| 6       If the point number has already been used you will hear a tone and see:<br>You can either input a new point number, or press [R/S] without prior data entry to use the point number again.       Pt #       [R/S]       NEW PT NO?         7       If you hear a tone and see:<br>This means the point number does not fall within the point range of the working file.<br>Input a point number that does.       Pt #       [R/S]       NEW PT NO?         1       Displaying coordinates:<br>Input the point number of the coordinates you wish to display. Display nothing.       Pt #       [R/S]       NEW PT NO?         2       Display easting. This step must be performed to return to the calling program.       Pt #       [R/S]       E#=         3       You have returned to the INTS program.       [R/S]       BB BD DD C O         1       Storing coordinates in mass storage:<br>files must have the same name and point<br>numbers.       [H]       STANDBY         2       When finished the calculator will beep and<br>restart the INTS program.       [H]       STANDBY                                                                                                    | 5    | If you have more coordinates to store go<br>to step 2; if you are finished storing<br>coordinates press [R/S] without prior<br>data entry after any prompt to return to<br>the INTS program. |       | [R/S]  | BB BD DD C O              |
| to use the point number again.       [R/S]       NEW PT NO?         7       If you hear a tone and see:       Pt #.Pt #*Pt #         This means the point number does not fall<br>within the point number that does.       Pt #       [R/S]       NEW PT NO?         1       Input a point number that does.       Pt #       [R/S]       NEW PT NO?         1       Displaying coordinates:<br>unuber of the coordinates<br>you wish to display. Display nothing.       Pt #       [D]       N#=         2       Display easting. This step must be per-<br>formed to return to the calling program.       [R/S]*       E#=         3       You have returned to the INTS program.       [R/S]       BB BD DD C O         1       If a mass storage device is on line you may<br>store the working file's coordinates. The<br>files must have the same name and point<br>numbers.       [H]       STANDBY         2       When finished the calculator will beep and<br>restart the INTS program.       [H]       STANDBY                                                                                                    | 6    | If the point number has already been<br>used you will hear a tone and see:<br>You can either input a new point number,<br>or press [R/S] without prior data entry                            | Pt#   | [R/S]  | #. USED<br>NEW PT NO?     |
| 7       If you hear a tone and see:<br>This means the point number does not fall within the point range of the working file.<br>Input a point number that does.       Pt #       [R/S]       NEW PT NO?         1       Displaying coordinates:<br>Input the point number of the coordinates you wish to display. Display nothing.       Pt #       [D]       N#=         2       Display easting. This step must be performed to return to the calling program.       [R/S]*       E#=         3       You have returned to the INTS program.       [R/S]       BB BD DD C O         1       Storing coordinates in mass storage:<br>If a mass storage device is on line you may<br>store the working file's coordinates. The<br>files must have the same name and point<br>numbers.       [H]       STANDBY         2       When finished the calculator will beep and<br>restart the INTS program.       [H]       STANDBY         2       When finished the calculator will beep and<br>restart the INTS program.       [H]       STANDBY                                                                                                    |      | to use the point number again.                                                                                                    |       | [R/S]  | NEW PT NO?                |
| Imput a point number that does.       PT#       [PVS]       NEW P1 NO?         1       Displaying coordinates:<br>Input the point number of the coordinates<br>you wish to display. Display nothing.       Pt#       [D]       N#=         2       Display easting. This step must be per-<br>formed to return to the calling program.       Pt#       [D]       N#=         3       You have returned to the INTS program.       [R/S]*       E#=         3       You have returned to the INTS program.       [R/S]       BB BD DD C O         1       If a mass storage device is on line you may<br>store the working file's coordinates. The<br>files must have the same name and point<br>numbers.       [H]       STANDBY         2       When finished the calculator will beep and<br>restart the INTS program.       [H]       STANDBY         2       When finished the calculator will beep and<br>restart the INTS program.       FILE: ABC<br>BB BD DD C O                                                                                                    | 7    | If you hear a tone and see:<br>This means the point number does not fall<br>within the point range of the working file.                                                                      | D.#   |        | Pt #-Pt #*Pt #            |
| 1       Input the point number of the coordinates you wish to display. Display nothing.       Pt #       [D]       N#=         2       Display easting. This step must be performed to return to the calling program.       [R/S]*       E#=         3       You have returned to the INTS program.       [R/S]       BB BD DD C O         1       If a mass storage device is on line you may store the working file's coordinates. The files must have the same name and point numbers.       [H]       STANDBY         2       When finished the calculator will beep and restart the INTS program.       [H]       FILE: ABC BB BD DD C O                                                                                                    |      | nipul a point number that does.                                                                                                    | PI#   | [rvə]  |                           |
| 2       Display easting. This step must be performed to return to the calling program.       [R/S]*       E#=         3       You have returned to the INTS program.       [R/S]       BB BD DD C O         1       Storing coordinates in mass storage:<br>If a mass storage device is on line you may<br>store the working file's coordinates. The<br>files must have the same name and point<br>numbers.       [H]       STANDBY         2       When finished the calculator will beep and<br>restart the INTS program.       FILE: ABC<br>BB BD DD C O                                                                                                    | 1    | Input the point number of the coordinates you wish to display. Display nothing.                                                                                                    | Pt#   | [D]    | N#=                       |
| 3       You have returned to the INTS program.       [R/S]       BB BD DD C O         1       Storing coordinates in mass storage:<br>If a mass storage device is on line you may<br>store the working file's coordinates. The<br>files must have the same name and point<br>numbers.       [H]       STANDBY         2       When finished the calculator will beep and<br>restart the INTS program.       FILE: ABC<br>BB BD DD C O                                                                                                    | 2    | Display easting. This step must be per-<br>formed to return to the calling program.                                                                                                    |       | [R/S]* | E#=                       |
| 1       Storing coordinates in mass storage:<br>If a mass storage device is on line you may<br>store the working file's coordinates. The<br>files must have the same name and point<br>numbers.       [H]       STANDBY         2       When finished the calculator will beep and<br>restart the INTS program.       FILE: ABC<br>BB BD DD C O                                                                                                    | 3    | You have returned to the INTS program.                                                                                                    |       | [R/S]  | BB BD DD C O              |
| 2 When finished the calculator will beep and restart the INTS program. FILE: ABC BB BD DD C O                                                                                                    | 1    | Storing coordinates in mass storage:<br>If a mass storage device is on line you may<br>store the working file's coordinates. The<br>files must have the same name and point<br>numbers.      |       | (H)    | STANDBY                   |
|                                                                                                    | 2    | When finished the calculator will beep and restart the INTS program.                                                                                                    |       |        | FILE: ABC<br>BB BD DD C O |
| This [R/S] not necessary if printer is on line.                                                                                                    |      | * This [R/S] not necessary if printer is on line.                                                                                                    |       |        |                           |

| DA1      | <b>FA REGIST</b>  | ERS:     |                       | FLAGS:                                                              |
|----------|-------------------|----------|-----------------------|---------------------------------------------------------------------|
| #<br>00  | INTS<br>N1        | 08<br>09 | az 2-3 (HR)<br>HD 2-3 | CLEAR<br># SET INDICATES INDICATES<br>05 offset/BRG1 no offset/BRG2 |
| 01<br>02 | E1<br>az 1-2 (HR) | 10       | N3                    |                                                                     |
| 03       | HD 1-2            | 11<br>12 | E3<br>somtob          | CTATUC.                                                             |
| 04       | N2<br>F2          |          | Scidicii              | 51A105:                                                             |
| 06       | az 1-3 (HR)       | 15       | pt # pointer          | SIZE 016, FIX 4, DEG, USER.                                         |
| 07       | HD 1-3            |          |                       |                                                                     |

Example 1: A Bearing-Bearing intersection problem. Store necessary coordinates first.

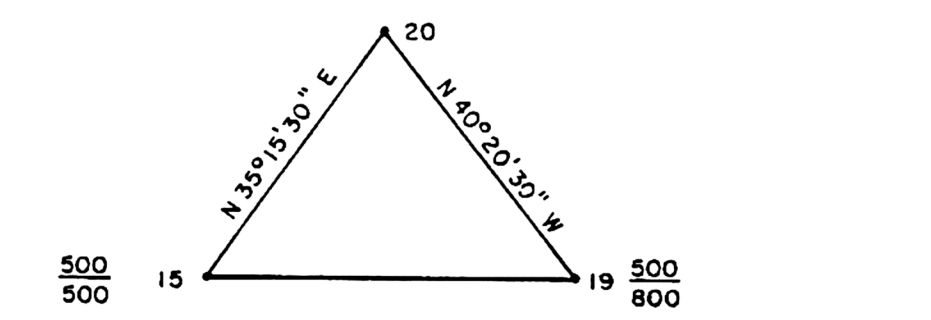

| KEYS          | DISPLAY                                                                                                    | COMMENTS                                                                                                    |
|---------------|----------------------------------------------------------------------------------------------------|----------------------------------------------------------------------------------------------------|
| [XEQ] INTS    | FILE: ABC                                                                                                    | Begin                                                                                                    |
|               | BB BD DD C O                                                                                                    | select BB                                                                                                    |
| [A]           | 1ST PT NO?                                                                                                    |                                                                                                    |
| (Ř/Š1         | 2ND PT NO                                                                                                    |                                                                                                    |
| irvsi         | BRG1?                                                                                                    |                                                                                                    |
| <b>i</b> R/Si | QD?                                                                                                    | NE bearing same as azimuth                                                                                                    |
| îr/si         | BRG2?                                                                                                    | <b>3</b>                                                                                                    |
| ir/si         | QD?                                                                                                    |                                                                                                    |
| ir/si         | N 35.1530 E                                                                                                    | output                                                                                                    |
| ir/si*        | D1=236.0761                                                                                                    |                                                                                                    |
| ir/si-        | N 40.2030 W                                                                                                    |                                                                                                    |
| ir/si*        | D2=252.9130                                                                                                    |                                                                                                    |
| ir/si         | NEW PT NO?                                                                                                    | use 20                                                                                                    |
| ir/si         | N20=692.7697                                                                                                    |                                                                                                    |
| ir/si*        | E20=636.2782                                                                                                    |                                                                                                    |
| ir/si*        | 636.2782                                                                                                    |                                                                                                    |
| įr/sj         | BBBDDDCO                                                                                                    | end of example.                                                                                                    |
|               | KEYS<br>[XEQ] INTS<br>[A]<br>[R/S]<br>[R/S] | KEYS         DISPLAY           [XEQ] INTS         FILE: ABC<br>BB BD DD C O           [A]         1ST PT NO?           [R/S]         2ND PT NO           [R/S]         BRG1?           [R/S]         QD?           [R/S]         BRG2?           [R/S]         QD?           [R/S]         BRG2?           [R/S]         D1=236.0761           [R/S]*         D1=236.0761           [R/S]*         D2=252.9130           [R/S]*         N20=692.7697           [R/S]*         N20=692.7697           [R/S]*         E20=636.2782           [R/S]*         636.2782           [R/S]*         BB BD DD C O |

\* This [R/S] not necessary if printer is on line.

Example 2: A Bearing-Distance intersection problem. Store necessary coordinates first.

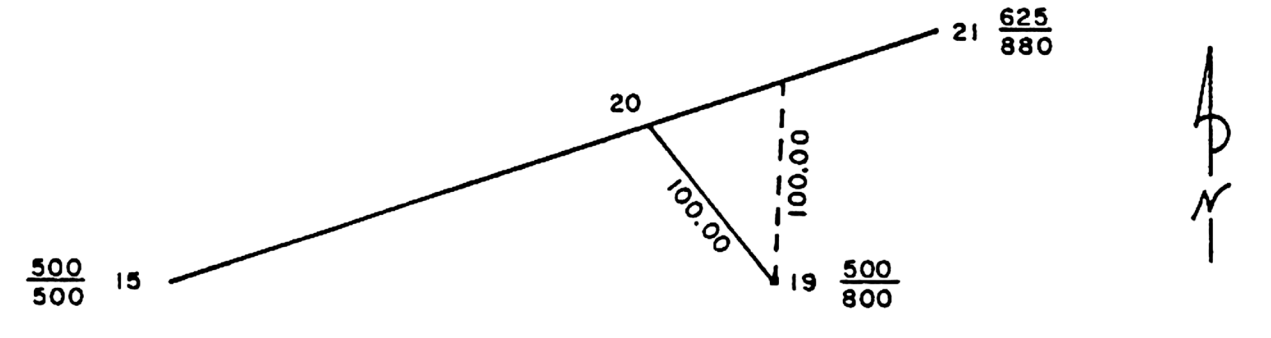

| INPUT     | KEYS           | DISPLAY                   | COMMENTS              |
|-----------|----------------|---------------------------|-----------------------|
|           | [XEQ] INTS     | FILE: ABC<br>BB BD DD C O | Begin<br>select BD    |
| 15        | (B)<br>(R/S)   | 1ST PT NO?<br>2ND PT NO?  |                       |
| 19        | [R/S]<br>[R/S] | BRG1?<br>LINE PT NO?      | use line point        |
| 21<br>100 | [R/S]<br>[R/S] | D2?<br>N 71.4729 E        | first solution output |

| INPUT | KEYS   | DISPLAY      | COMMENTS                   |
|-------|--------|--------------|----------------------------|
|       | [R/S]* | D1=319.7960  |                            |
|       | [R/S]* | N 2.1004 E   |                            |
|       | [R/S]* | D2=100.0000  |                            |
|       | [R/S]* | NEW PT NO?   | none, want second solution |
|       | [R/S]  | N0=599.9284  |                            |
|       | [R/S]* | E0=803.7825  |                            |
|       | [R/S]* | N 71.4729 E  | second solution output     |
|       | [R/S]* | D1=250.1595  |                            |
|       | [R/S]* | N 38.3505 W  |                            |
|       | [R/S]* | D2=100.0000  |                            |
|       | [R/S]* | NEW PT NO?   | use 20                     |
| 20    | (R/S)  | 20. USED     | use again                  |
|       | [R/S]  | N20=578.1687 |                            |
|       | [R/S]* | E20=737.6329 |                            |
|       | [R/S]* | 737.6329     |                            |
|       | [R/S]  | BB BD DD C O | end of example.            |

Example 3: A Distance-Distance intersection problem.

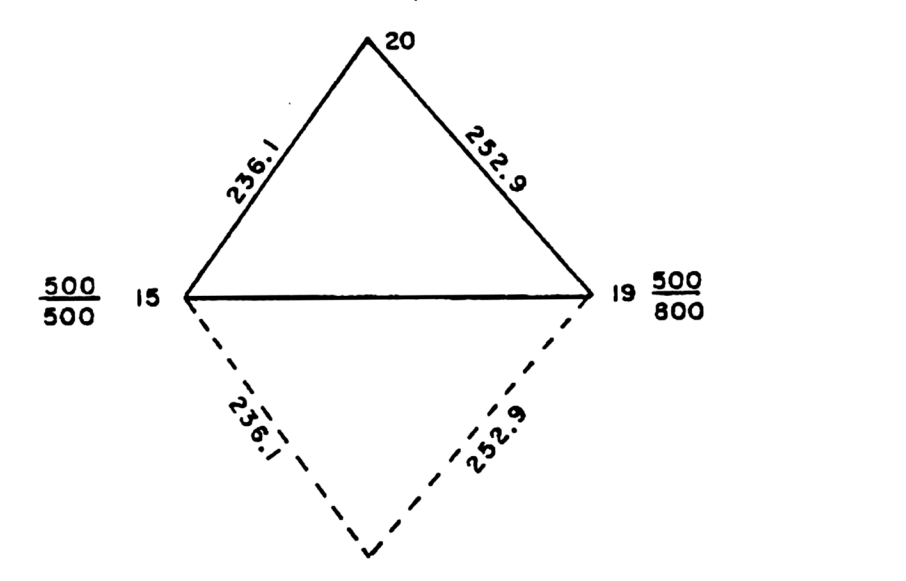

'ቅ ~~

| INPUT                      | KEYS                                                                                                    | DISPLAY                                                                                                    | COMMENTS                                                                  |
|----------------------------|----------------------------------------------------------------------------------------------------|----------------------------------------------------------------------------------------------------|---------------------------------------------------------------------------|
| 15<br>19<br>236.1<br>252.9 | [XEQ] INTS<br>[C]<br>[R/S]<br>[R/S]<br>[R/S]<br>[R/S]*<br>[R/S]*<br>[R/S]*<br>[R/S]*<br>[R/S]*<br>[R/S]*<br>[R/S]* | FILE: ABC<br>BB BD DD C O<br>1ST PT NO?<br>2ND PT NO?<br>D1?<br>D2?<br>S 35.1547 E<br>D1=236.1000<br>S 40.2007 W<br>D2=252.9000<br>NEW PT NO?<br>N0=307.2220<br>E0=636.3080 | Begin<br>select DD<br>first solution output<br>none, want second solution |

| INPUT | KEYS                                                                                 | DISPLAY                                                                                                    | COMMENTS                                                      |
|-------|--------------------------------------------------------------------------------------|----------------------------------------------------------------------------------------------------|---------------------------------------------------------------|
| 20    | [R/S]*<br>[R/S]*<br>[R/S]*<br>[R/S]*<br>[R/S]<br>[R/S]<br>[R/S]*<br>[R/S]*<br>[R/S]* | N 35.1547 E<br>D1=236.1000<br>N 40.2007 W<br>D2=252.9000<br>NEW PT NO?<br>20. USED<br>N20=692.7780<br>E20=636.3080<br>636.3080<br>BB BD DD C O | second solution output<br>use 20<br>I know<br>end of example. |

Example 4: An Offset from a point to a line problem. Store necessary coordinates first.

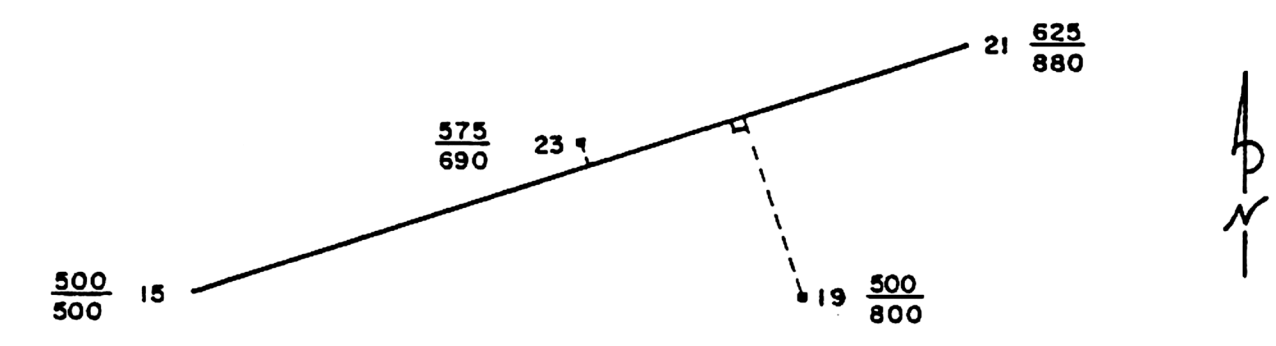

| INPUT | KEYS       | DISPLAY      | COMMENTS             |
|-------|------------|--------------|----------------------|
|       | [XEQ] INTS | FILE: ABC    | Begin                |
|       |            | BB BD DD C O | select O             |
|       |            | 1STPTNO?     | <b>n</b>             |
| 15    | [H/S]      | BRG1?        | use line point       |
|       | [H/S]      | LINE PT NO?  | use 21               |
| 21    | [R/S]      | OFS PT NO?   |                      |
| 19    | [R/S]      | N 71.4729 E  | first offset output  |
|       | [R/S]*     | D1=284.9777  |                      |
|       | [R/S]*     | N 18.1231 W  |                      |
|       | [R/S]*     | D2=93.7427   |                      |
|       | [R/S]*     | NEW PT NO?   | none                 |
|       | [R/S]      | N0=589.0486  |                      |
|       | [R/S]*     | E0=770.7077  |                      |
|       | [R/S]*     | OFS PT NO?   |                      |
| 23    | [R/S]      | N 71.4729 E  | second offset output |
|       | [R/S]*     | D1=203.9216  |                      |
|       | [R/S]*     | S 18.1231 E  |                      |
|       | [R/S]*     | D2=11.8741   |                      |
|       | [R/S]*     | NEW PT NO?   | none                 |
|       | [R/S]      | N0=563.7205  |                      |
|       | [R/S]*     | E0=693.7104  |                      |
|       | [R/S]*     | OFS PT NO?   | end of example.      |

### PRINTOUTS

| EXAMPLE 1:   | EXAMPLE 2:              | EXAMPLE 3:                        | EXAMPLE 4:  |
|--------------|-------------------------|-----------------------------------|-------------|
| FILE: ABC    | FILE: ABC               | FILE: ABC                         | FILE: ABC   |
| N 35.1530 E  | N 71.4729 E             | S 35.1547 E                       | N 71.4729 E |
| D1=236.0761  | D1=319.7960             | D1=236.1000                       | D1=284.9777 |
| N 40.2030 H  | N 2.1004 E              | S 40.2007 W                       | N 18.1231 W |
| D2=252.9130  | D2=100.0000             | D <b>2=</b> 252.9 <del>00</del> 0 | D2=93.7427  |
| N28=692.7697 | <del>N0=</del> 599.9284 | N0=307.2220                       | N0=589.0486 |
| E20=636.2782 | E0=803.7825             | E0=636.3080                       | E0=770.7077 |
|              | N 71.4729 E             | N 35.1547 E                       | N 71.4729 E |
|              | D1=250.1595             | D1=236.1000                       | D1=203.9216 |
|              | N 38.3505 N             | N 40.2007 W                       | S 18.1231 E |
|              | D2=100.0000             | D2=252.9 <del>000</del>           | D2=11.8741  |
|              | N20=578.1687            | N20=692.7780                      | N0=563.7205 |
|              | E20=737.6329            | E20=636.3080                      | E0=693.7104 |

### **SUBROUTINES**

These subroutines will consume two bytes each when used in a program. They may also be assigned to a User key.

#### Label A-B

This subroutine converts an azimuth to a bearing.

| f           | rom this      | to this.         |                                    |
|-------------|---------------|------------------|------------------------------------|
| T<br>Z<br>V | T<br>Z        |                  | T T<br>Z Z                         |
| x           | Azimuth (HMS) | [XEQ] <b>A-B</b> | X bearing (HMS)<br>ALPHA "BEARING" |

#### Label B-A

This subroutine converts a bearing to an azimuth.

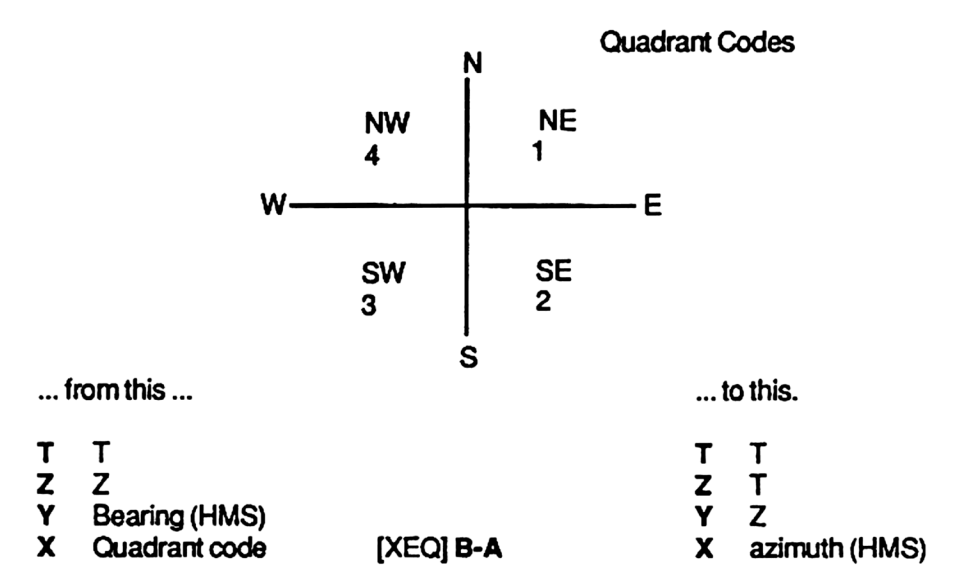

#### Label P?

This subroutine puts into the Alpha register the point number limits of the working file and the current point number stored in register 15. It is up to the calling program to display.

ALPHA: "1-50\*34" (This means the working file is from point 1 to 50 and the current point number is 34.)

#### Label MG

This subroutine will pause and display the Alpha register, and if the printer is on line, it will be printed.

#### Label FL?

This subroutine will pause and display the working file's name, and if the printer is on line, it will be printed.

#### Label Q?

This subroutine prompts for a quadrant code input, if none is input (i.e. [R/S] is pressed without prior data entry) the routine will assume an azimuth in the X-register and return, if a quadrant code was input it will be converted to an azimuth and return.

#### Label P1

This subroutine clears flag 22 and appends to the Alpha register " PT NO?" and returns. It is up to the calling program to prompt or display.

#### Label P2

This subroutine clears flag 22 and appends to the Alpha register "BEG NO?" and returns. It is up to the calling program to prompt or display.

#### Label M1

This subroutine adds 180° to the angle (HMS) in the X-register and then does a modulo 360°.

#### Label M3

This subroutine does a modulo 360° to the angle (HMS) in the X-register.

#### Label IZ

This subroutine is used to initialize a program. Besides setting various flags it also checks for a minimum size of 19 registers. It partially disturbs the stack, the X- and Y-registers are maintained.

| 43+LBL -IZ- | 50 SIZE? |
|-------------|----------|
| 44 FIX 4    | 51 19    |
| 45 DEG      | 52 X>Y?  |
| 46 SF 21    | 53 PSIZE |
| 47 SF 27    | 54 R†    |
| 48 SF 28    | 55 R†    |
| 49 SF 29    | 56 RTN   |

#### Label ?Y

This is a yes/no question routine. The subroutine appends "?Y" to the message in the Alpha register then displays the message and waits ten seconds for a key to be pressed. If the answer is yes press the "Y" key, flag 10 will be set and return to the calling program. If any other key is pressed or if ten seconds pass the answer is assumed to be no, flag 10 will be cleared and return to the calling program. The subroutine partially disturbs the stack, the X- and Y-registers are maintained.

#### Label Sc

Label Rc See coordinate management.

#### Label EA

This is an "Enter and Assign " coordinates subroutine. The program will prompt for a "NEW PT NO?", "N?" (northing), and "E?" (easting), then check if the point number is already used, if not store the coordinates in the working file of the extended memory. To return to the calling program press [R/S] without prior data entry after any prompt.

#### Label /

This subroutine returns, from the working file, the coordinates assigned to the point number in the X-register to the Y- and X-registers.

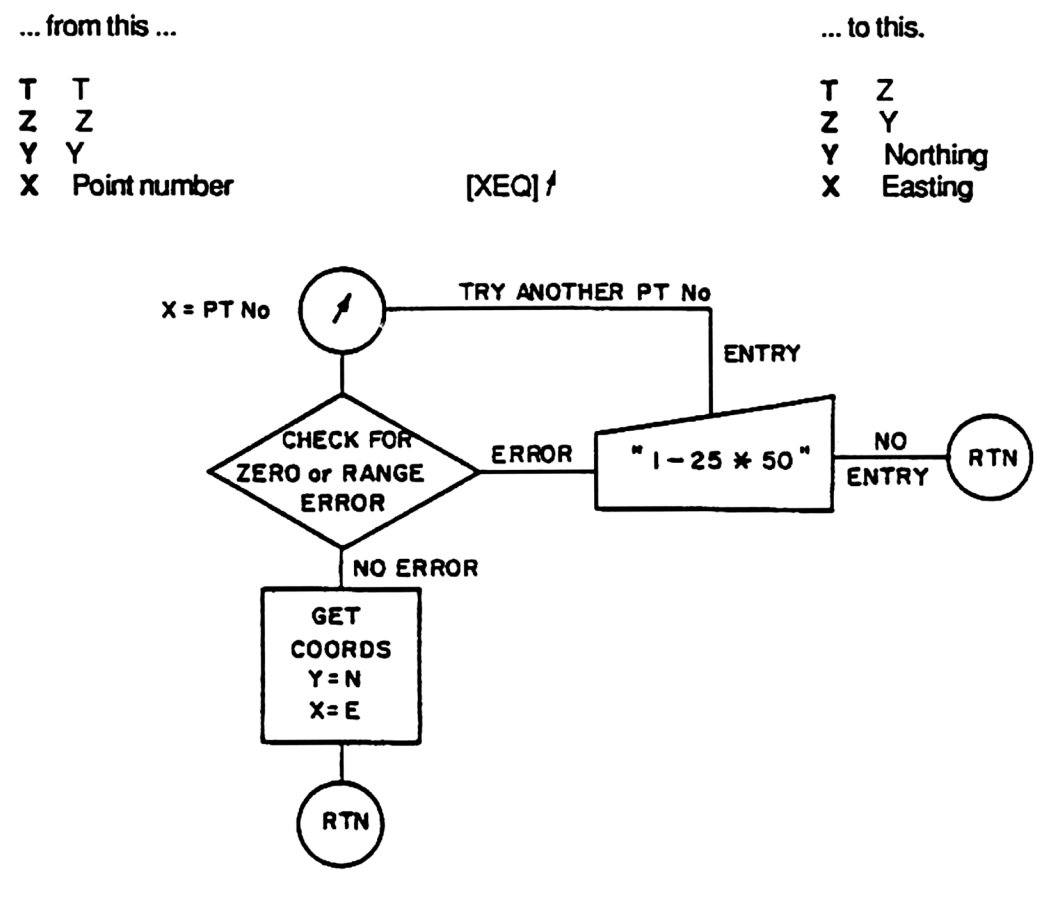

#### Label %

This subroutine is used to aview or print coordinates. The northing and easting must be in the Yand X-register and the point number stored in register 15. Both coordinates must be aviewed before the subroutine returns to the calling program.

#### Label ?

This subroutine is used to store new coordinates. The northing and easting to be stored must be in the Y- and X-register upon entry to ?. The program will prompt for a "NEW PT NO?", (if [R/S] is pressed without prior data entry, the subroutine will return to the calling program) the new point number (zero is not a point number) will be stored in register 15, flag 10 will be cleared indicating to

check if the new point number has already been used, and then the subroutine will execute Label \$ before returning to the calling program.

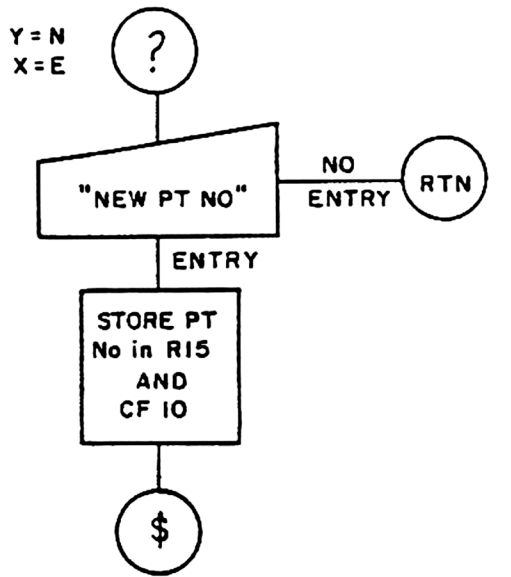

#### Label \$

This subroutine is used to store coordinates into the working file. Upon entry the northing and easting must be in the Y- and X-registers, the point number to be used must be stored in register 15 (zero is not a point number), also flag 10 is used, if flag 10 is clear \$ will check if the point number has already been used, if flag 10 is set \$ will not check if the point number has been previously used. If the point number has been used you have the opportunity to input another point number or use the point number again. Also the subroutine makes a check to see if the point number is within the point number range of the working file, if not the subroutine will stop for a new point number input. When the subroutine returns to the calling program the northing and easting are in the Y- and X-registers.

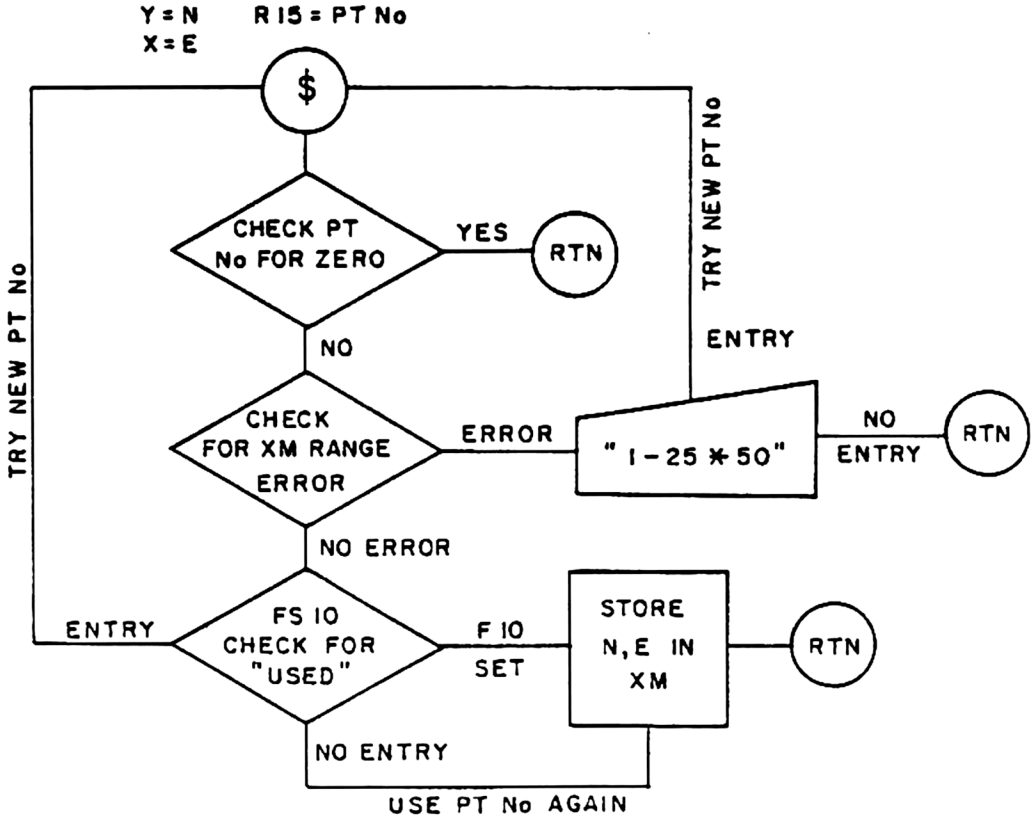